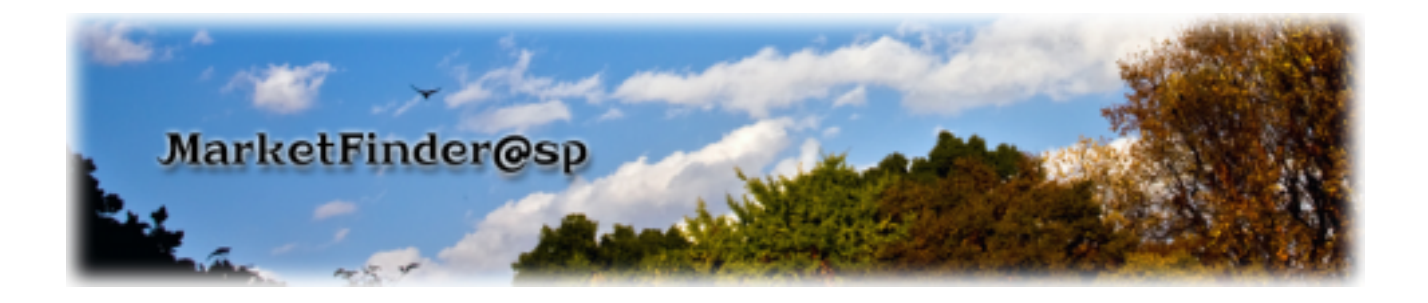

# ユーザーズガイド

by 国際航業株式会社

### 目次

| <u>1 基本操作</u>                                     | 4  |
|---------------------------------------------------|----|
| 1-1.MarketFinder のログイン/ログアウト                      | 4  |
| 1-1-1.ログインするには・・・                                 | 4  |
| 1-1-1.ActiveX 版の場合                                | 4  |
| 1-1-1-2.ClickOnce版の場合                             | 6  |
| 1-1-2.ログアウトするには・・・                                | 9  |
| 1-1-2-1.ActiveX 版の場合                              | 9  |
| 1-1-2-2.ClickOnce版の場合                             | 9  |
| 1-2.地図画面の操作                                       | 10 |
| 1-2-1.機能レイヤ(階層構造)を表示するには                          | 10 |
| 1-2-2. 地図を表示するには・・・                               | 10 |
| 1-2-3.地図を拡大・縮小するには・・・                             | 10 |
| 1-2-4.地図を移動するには・・・                                | 11 |
| 1-2-5.地図レイヤを選択するには・・・                             | 12 |
| 1-2-6.様々なレイヤを選択するには・・・                            | 12 |
| 1-3.店舗位置を落とす                                      | 15 |
| 1-3-1.店舗を表示するには・・・                                | 15 |
| 1-3-2.マウスクリックでオリジナルの店舗 (新店等)を落とすには・・・             | 16 |
| 1-3-3.店名を表示するには・・・                                | 19 |
| 1-3-4.店舗データに属性(店番・店名の入力)を設定するには・・・                | 19 |
| 1-3-5.エクセルデータ( 住所データ・店名・売上金額 )を取り込む( インポート )には・・・ | 20 |
| エクセルデータと MarketFinder の住所を適合                      |    |
| 1-3-6.店舗データを出力 (エクスポート)するには・・・                    | 23 |
| 1-3-7.店舗データを削除するには・・・                             | 24 |
| 1-4.距離円を描く                                        | 25 |
| 1-4-1.店舗データに距離円を描くには・・・(単店・複数店)                   | 25 |
| 1-4-2.任意の距離円を描くには・・・                              | 27 |
| 1-4-3.距離円を削除するには・・・                               | 31 |
| 1-5.計測(距離・面積を測る)                                  | 32 |
| 1-5-1.距離を計測するには・・・                                | 32 |
| 1-5-2.面積を計測するには・・・                                | 32 |
| 1-6. <b>作図を行なう</b>                                | 33 |
| 1-6-1.作図パネルを操作するには・・・                             | 33 |
| 1-6-2.機能ボタンを操作するには・・・                             | 33 |
| 1-6-3.図形グループ欄を操作するには・・・                           | 34 |
| 1-6-4.図形オブジェクト欄を操作するには・・・                         | 34 |

| 2.基本機能                                 | 36 |
|----------------------------------------|----|
| 2-1.統計データ(国勢調査/企業統計データ)                | 36 |
| 2-1-1.統計データを表示するには・・・                  | 36 |
| ケース 世帯数の多い地区、少ない地区を5段階の色を使って表記する(丁目単位) | 36 |
| ケース 複数の指標を計算して5段階の色を使って表記する(丁目単位)      | 39 |
| ケース ランクと指標の条件を組み合わせて表記する(丁目単位)         | 41 |
| 2-1-2.距離円内面積按分データを抽出し、エクセル出力するには・・・    | 43 |
| ケース 抽出対象1店舗(単店)の距離円内から面積按分データを抽出する場合   | 43 |
| ケース 抽出対象複数店舗の距離円内から面積按分データを抽出する場合      | 46 |
| 2-2.顧客データ                              | 49 |
| 2-2-1.マウスクリックで来店客分布状況を落とすには・・・         | 49 |
| 2-2-2.保存した顧客データを取り込む(インポート)には・・・       | 52 |
| 2-2-3.来店客分布状況を集計したデータを保存するには・・・        | 55 |
| 2-2-4.来店客の世帯シェアを集計するには・・・              | 56 |

# <u>3.その他</u>

| ,9 |
|----|
| 9  |
| 9  |
| 30 |
| 60 |
| 64 |
| 35 |
|    |

用語解説

66

## <u>1.基本操作</u>

# 1-1.MarketFinder のログイン/ログアウト

1-1-1.ログインするには・・・

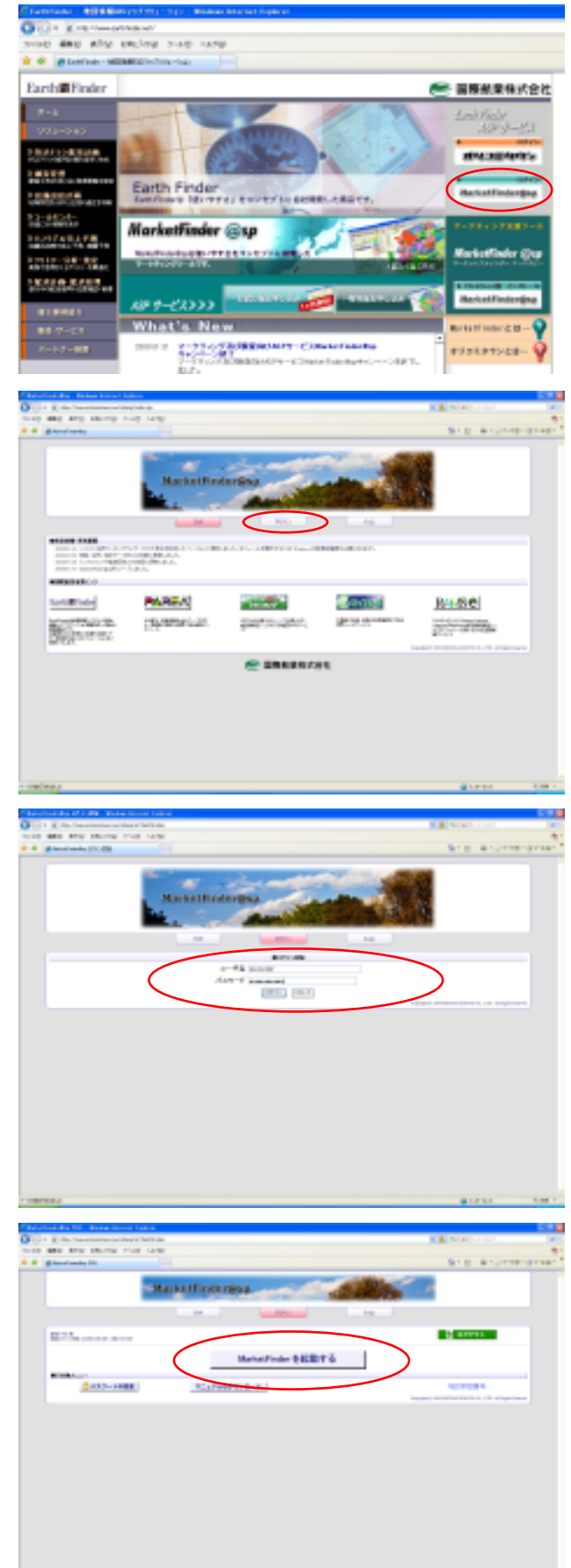

1-1-1-1. ActiveX版の場合 EarthFinderホームページ <u>http://www.earthfinder.net/</u>を開き、

MarketFinder ホームページ <u>https://www.orikomitown.com/mfasp/i</u> <u>ndex.jsp</u>を開き、【ログイン】を選択し ます。

MarketFinder のログイン認証ページを 開き、ユーザー名とパスワードを入力し、 【ログイン】をクリックします。

左側の画面が表示されたら、 【MarketFinder を起動する】をクリック します。

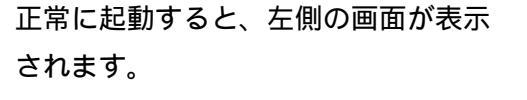

以上で起動完了です。

ひとつのログインユーザーで二重でロ グインしているときに以下の警告画面 が表示されます。

このような場合は【強制的にログイン】 をクリックしてしまいますと、すでに利 用しているユーザーの作成していたデ ータはすべて消されてしまいます。

どうしてもログインしたい場合は、すで にログインして利用しているユーザー に確認する必要があります。

ログイン可能な状態であれば【強制的に ログイン】をクリックしてログインしま す。

\*要注意\*

安易に【強制的にログイン】をクリックしない で下さい。 すでにログインして利用しているユーザーのデ ータが消えてしまいます!

OF C 2 HER

MarketFinder・ユーザーズガイド

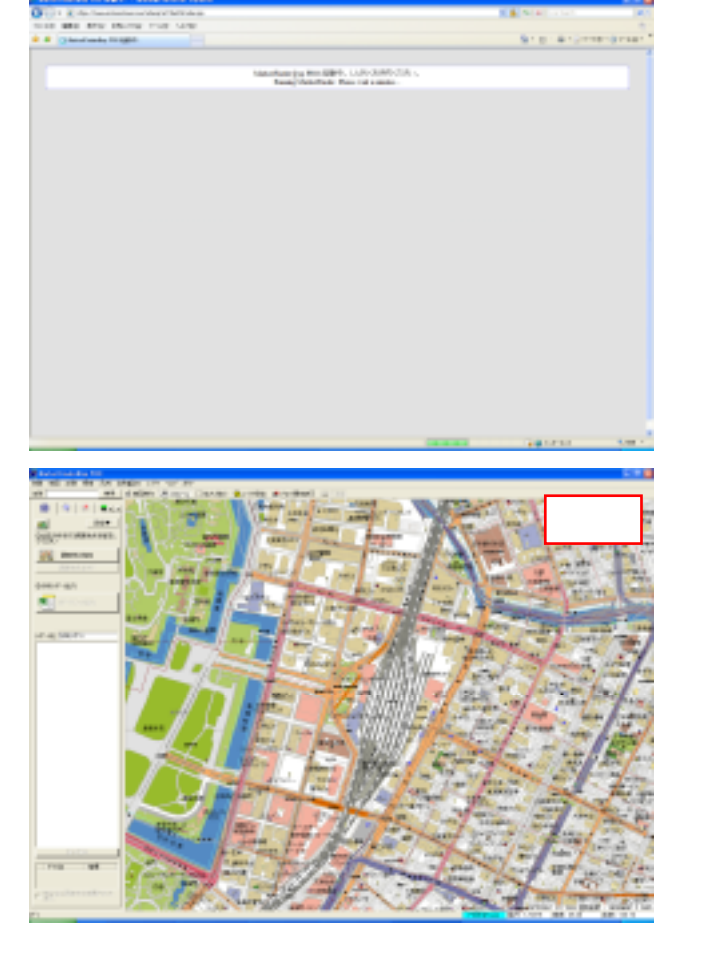

しばらくすると左側の画面が表示され ます。

| Constant - REPORT                                                                                                    | an and and a state of the second state of the second state of the  |  |  |  |  |
|----------------------------------------------------------------------------------------------------|----------------------------------------------------------------------------------------------------|--|--|--|--|
| O C + King See Annotation                                                                                                    |                                                                                                    |  |  |  |  |
| THE REPORT OF THE PART OF THE PART |                                                                                                    |  |  |  |  |
| * * gtorne-season-se                                                                                                    |                                                                                                    |  |  |  |  |
| Earth                                                                                                    | 🥌 圖際戲業保護合社                                                                                                    |  |  |  |  |
| 7-b                                                                                                    | Lad field                                                                                                    |  |  |  |  |
| V94-545                                                                                                    | 10-1-21                                                                                                    |  |  |  |  |
| TRAFFIC                                                                                                    | CONTRACTOR OF A STATEMENT                                                                                                    |  |  |  |  |
| 201203                                                                                                    |                                                                                                    |  |  |  |  |
| LOBOOTA CONTRACTOR                                                                                                    | Earth Pinder Harter to setting and the setting of the setting of t |  |  |  |  |
| 33-8424-                                                                                                    |                                                                                                    |  |  |  |  |
| RESTANCES                                                                                                    | Marketfinder @sp                                                                                                    |  |  |  |  |
| Restoration Mar.                                                                                                    | Testering and the second second secon |  |  |  |  |
| TRAPA RAUS                                                                                                    |                                                                                                    |  |  |  |  |
| 41.8481                                                                                                    | AP 7-(A) )                                                                                                    |  |  |  |  |
| 88-7-58                                                                                                    | What's New Restinance Q                                                                                                    |  |  |  |  |
| 8-17-88                                                                                                    | THE STATE STATE ST |  |  |  |  |
| Constantine to a                                                                                                    | inden Alexand Egile a                                                                                                    |  |  |  |  |
| M.M. K.                                                                                                    |                                                                                                    |  |  |  |  |
| Second manage and                                                                                                    | p and/og trap rate                                                                                                    |  |  |  |  |
| T . Chatelines                                                                                                    | BIS 812440104401                                                                                                    |  |  |  |  |
| 回原航来(8<br>MarketFine                                                                                                    | ti<br>Arræsp                                                                                                    |  |  |  |  |
| NR: Portugal                                                                                                    | nderde a                                                                                                    |  |  |  |  |
| 8-90-1111                                                                                                    |                                                                                                    |  |  |  |  |
| Rtve: ERIER N                                                                                                    |                                                                                                    |  |  |  |  |
|                                                                                                    |                                                                                                    |  |  |  |  |
| alian facilitat dati a facilitat de l'Estata                                                                                                    |                                                                                                    |  |  |  |  |
| AND CARD MALE A CONTRACTOR OF THE MODEL TO                                                                                                    |                                                                                                    |  |  |  |  |
| Mpp./www.orkoniteum.com/NarkedTedenGPLAtial.Mml                                                                                                    |                                                                                                    |  |  |  |  |
|                                                                                                    | Californ J.25. JHT (reconnect 2.1-3.                                                                                                    |  |  |  |  |

1-1-1-2. ClickOnce版の場合 EarthFinder ホームページ

<u>http://www.earthfinder.net/</u>を開き、

MackatRindangag をクリックします。

左側のインストール画面が開きます。 【インストール】をクリックします。

左側の画面が表示されましたら、【実行】 をクリックします。

MarketFinder のログイン認証ページを 開き、ユーザー名とパスワードを入力し、 【ログイン】をクリックします。

CODY-(NR要許になすか) ・ Affer when energy Affer All And KOONYD COLLED そのとした を使うした そのとした この推想のファイルであれば常に警告するがど ・ この推想のファイルであれば常に警告するがど ・ この推測のファイルであれば常に警告するがど

×

聞いているファイル - セキュリティの警告

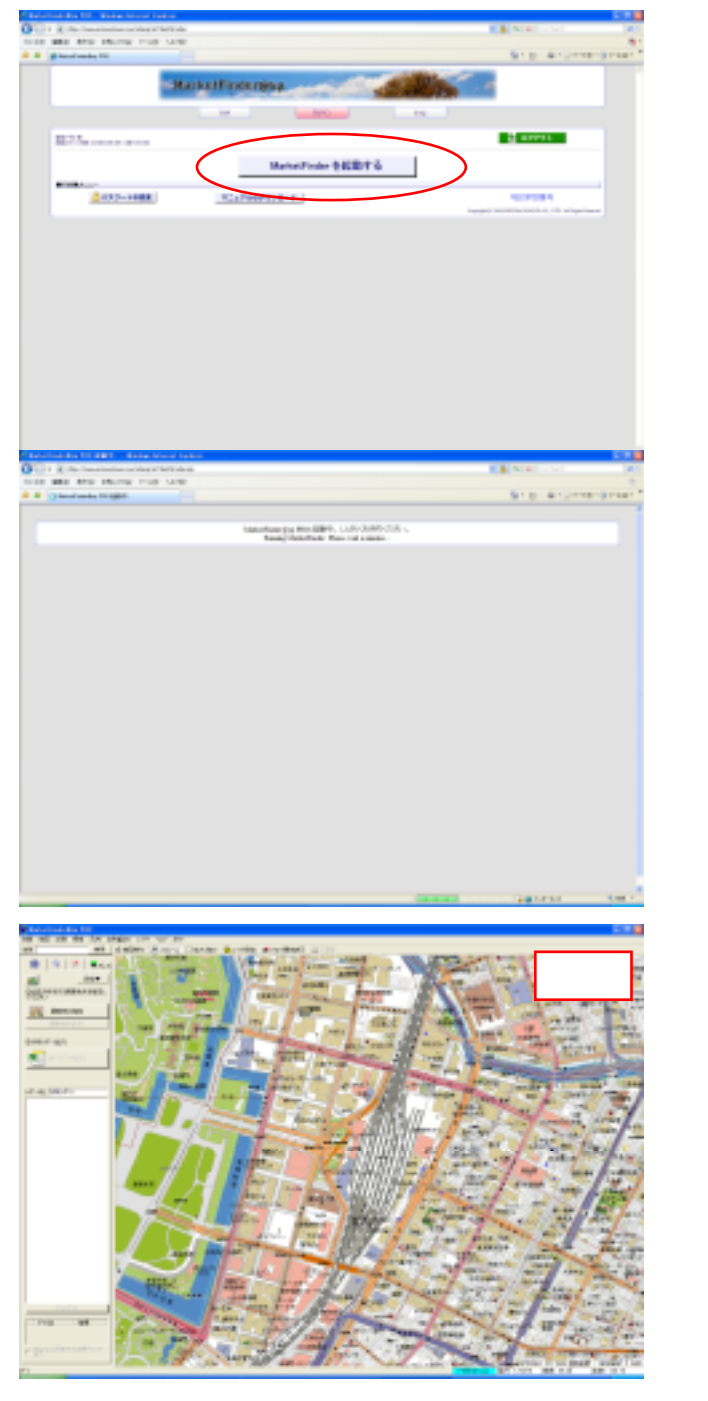

左側の画面が表示されたら、 【MarketFinder を起動する】をクリック します。

しばらくすると左側の画面が表示され ます。

正常に起動すると、左側の画面が表示されます。

以上で起動完了です。

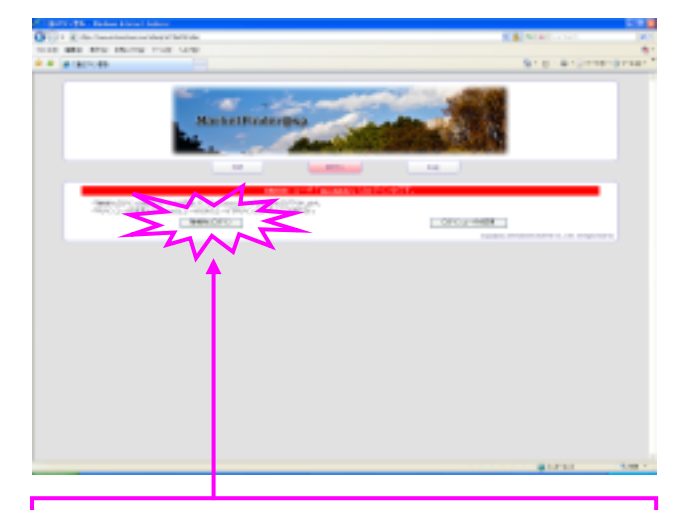

#### \*要注意\*

安易に【強制的にログイン】をクリックしない で下さい。

すでにログインして利用しているユーザーのデ ータが消えてしまいます! ひとつのログインユーザーで二重でロ グインしているときに以下の警告画面 が表示されます。

このような場合は【強制的にログイン】 をクリックしてしまいますと、すでに利 用しているユーザーの作成していた配 布データはすべて消されてしまいます。

どうしてもログインしたい場合は、すで にログインして利用しているユーザー に確認する必要があります。

ログイン可能な状態であれば【強制的に ログイン】をクリックしてログインしま す。

# 1-1-2.ログアウトするには・・・

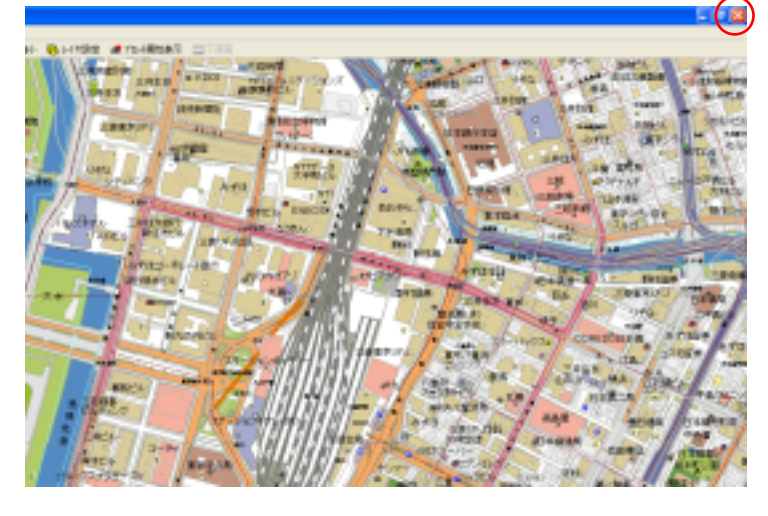

- 1-1-2-1. ActiveX 版の場合
  - **区**【閉じる】をクリックすると終了 します。

1-1-2-2. ClickOnce 版の場合 ツールバーの【終了】ボタンをクリック します。

左側の画面が表示されましたら、【はい】 をクリックします。

自動的に画面が消えます。

以上でアプリケーションを終了します。

アプリケーションを起動し、長時間利用 しない状態になると、左側の画面が表示 されます。この場合はバックボタンを2 度押してから再度リンクを押すか,ブラ ウザを立ち上げ直してください。

| ▶ 地図画面の操作  | 1-2 | P. 10 |
|------------|-----|-------|
| ▶店舗を落とす    | 1-3 | P. 15 |
| ▶ 距離円を描く   | 1-4 | P. 25 |
| ▶ 計測       | 1-5 | P. 32 |
| ▶ 作図を行なう   | 1-6 | P. 33 |
| ▶統計データ     | 2-1 | P. 36 |
| ▶顧客データ     | 2-2 | P. 49 |
| ▶ エクセルレポート | 3-1 | P. 59 |
| ▶ ED 刷     | 3-2 | P 60  |

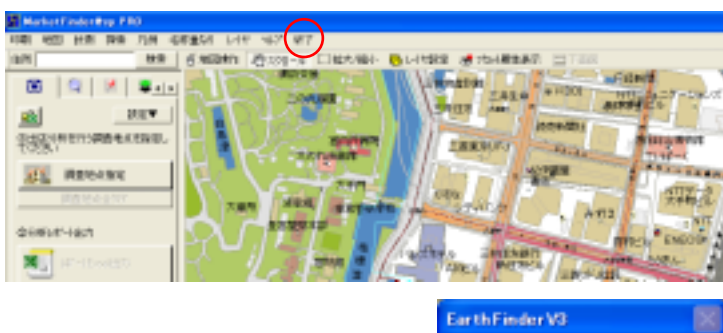

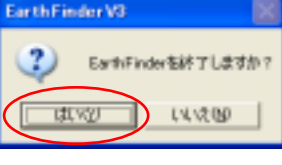

| 🖀 Barrier Taman (1917) - Aren report - Bener Almen arkanisan conference/e/Carra in device Caracianis (1960) (1989) (1989) (1990) (1997)                                                                                                    | 100    |
|----------------------------------------------------------------------------------------------------|--------|
| HTTPステータス 46%・ログインプロセスに運動られていた 時間が 論さました。時間したいならば、バックボタンをお<br>しておら 作用リンクを押すか、アックサル なち おすぬしてください                                                                                                    | ±₩.    |
| <b>2</b> 3+- <i>D</i> ↓ <b>4</b> +                                                                                                    |        |
| COMPANY NET CONCLUDING CONCERNMENT AND ADDRESS ADDRESS                                                                                                    |        |
| THE THE AREAS OF AN ADDRESS OF A DRESS OF A | 240492 |
|                                                                                                    | _      |

1-2.地図画面の操作

1-2-1.機能レイヤ(階層構造)を表示するには・・・

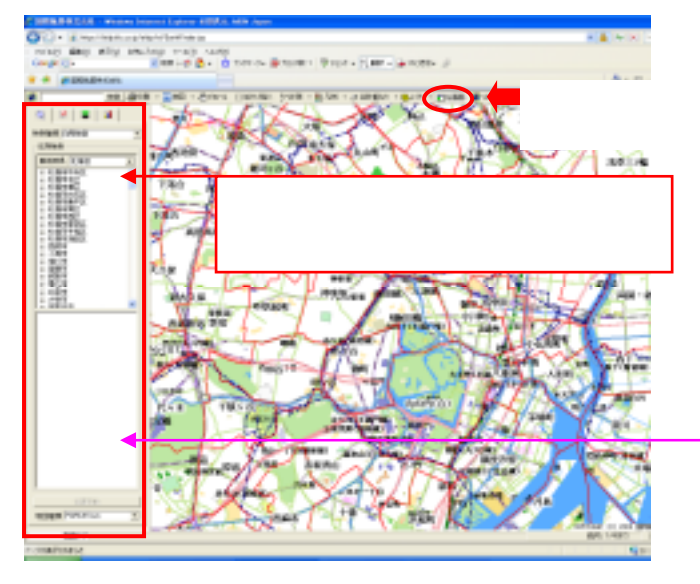

ツールバーの左画面のボタンをクリックし ます。

| 機能レイヤ(階層構造)    |
|----------------|
| 住所や販売店を検索して地図を |
| 表示します。         |
| 店舗のプロットやエリアグルー |
| プを表示できます。またそれぞ |
| れに属性を付加させることもで |
| きます。           |
| 統計データやプロットの集計を |
| 行なうことができます。    |

#### 1-2-2.地図を表示するには・・・

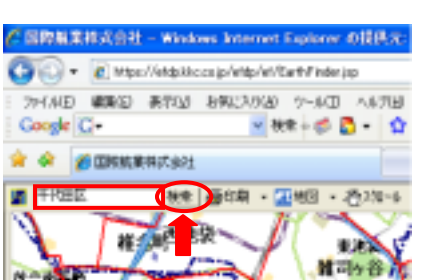

住所や販売店を検索することで、調べたい地域の地図を表示させることができます。

ツールバーの検索欄に住所を入力し、【検索】をクリックします。

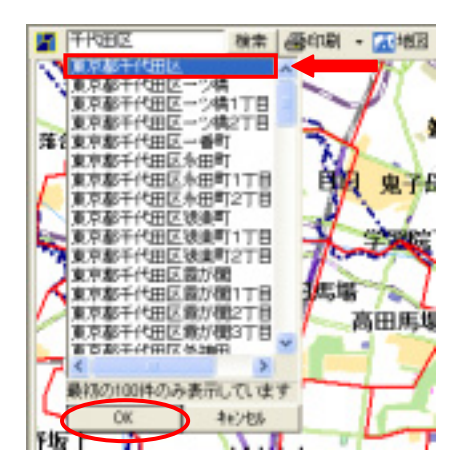

表示させたい住所を選択し、【OK】をクリックします。

ヒットする住所は名前順で最初の100件のみ表示されます。 【最初の100件のみ表示しています】と表示され、目的の場所の選 択項目が出ない場合はさらに細かく住所を入力して下さい。

1-2-3.地図を拡大・縮小するには・・・

■ 「 教育 ●和単 - 「私国 - 通知国 - 近3本/Ref 9/FHH - 新月州 - 2-2の動い) - 長い(† - 三本画画 ■ い? -

ツールバーの【拡大/縮小】をクリックします。

拡大:地図の表示されている画面上で左ボタンをドラッグして四角形を描くと地図を拡大します。 縮小:地図の表示されている画面上でと右ボタンをドラッグして四角形を描く地図を縮小します。

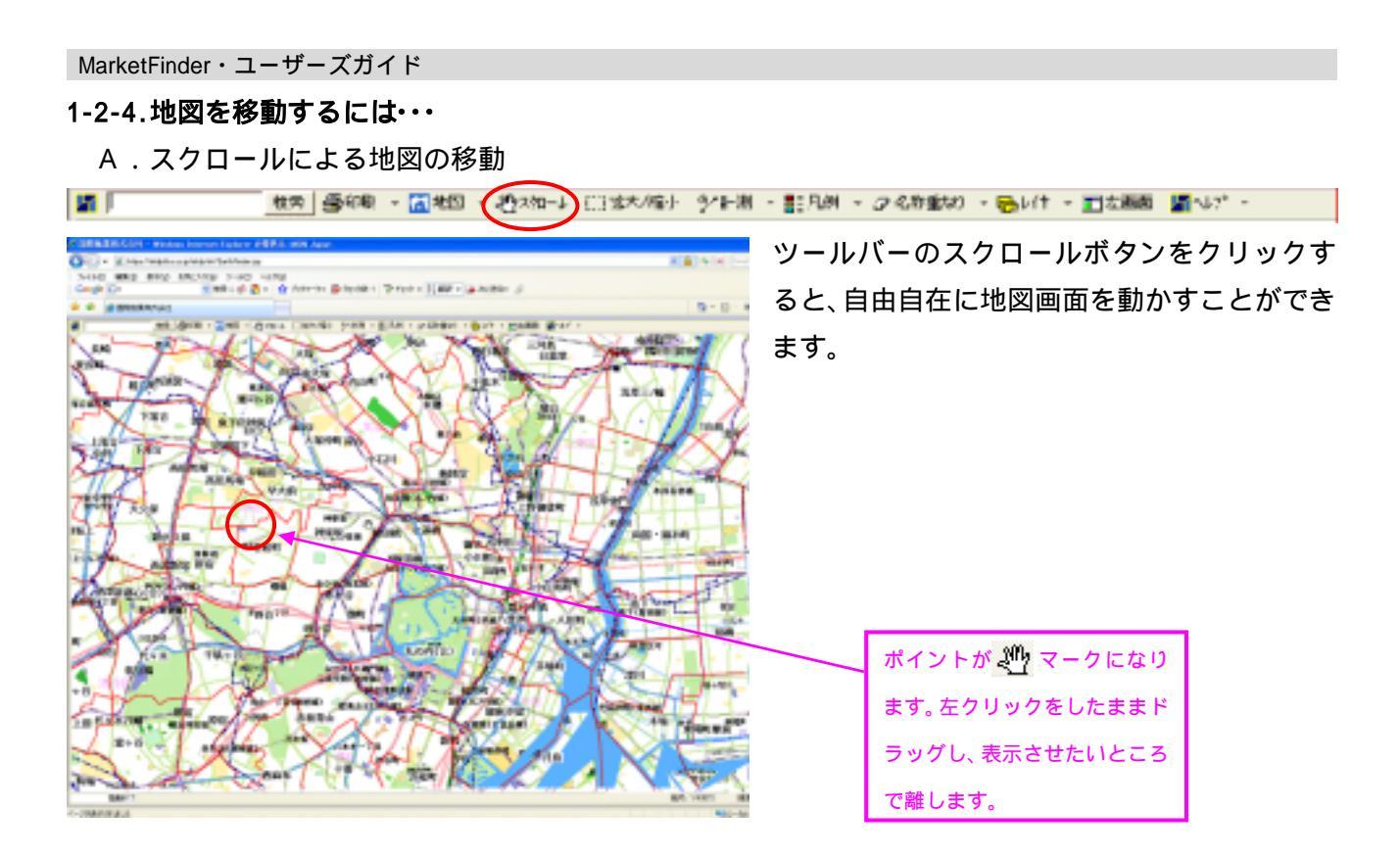

B. 地図操作バーによる地図の移動

ツールバーの【地図】 【地図操作】をクリックすると、地図操作バーが表示されます。

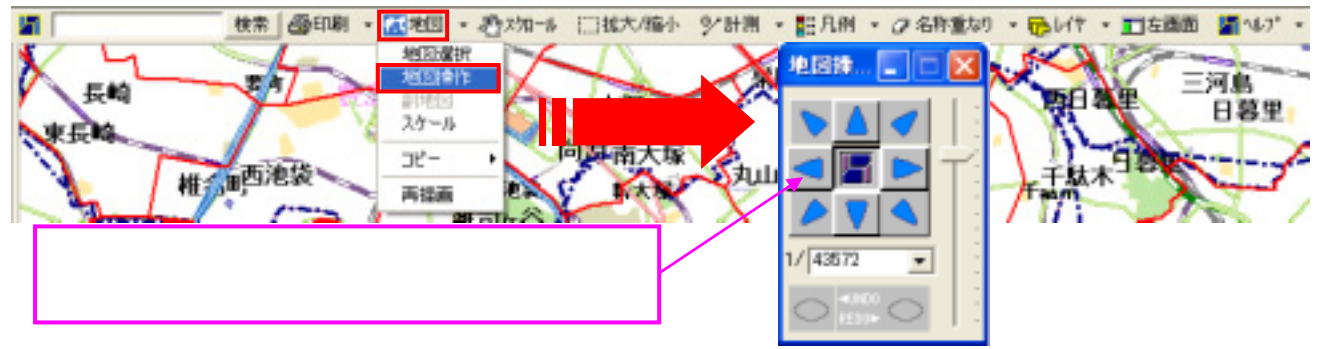

# 画面が小さくて表示内容が見にくいときは・・・ -

画面が小さくて表示内容が見にくいときは【F11】キーを押すと画面表示を最大化できます。 また通常画面表示に戻る場合は【F11】キーをもう一度押します。

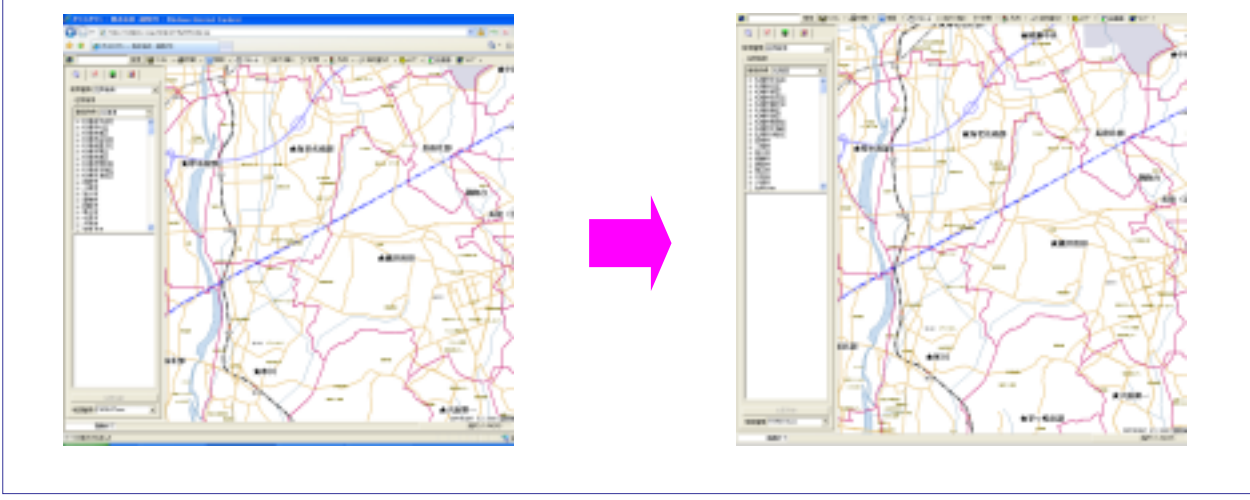

1-2-5.地図レイヤを選択するには・・・

ツールバーより【レイヤ】 【地図】をクリックします。

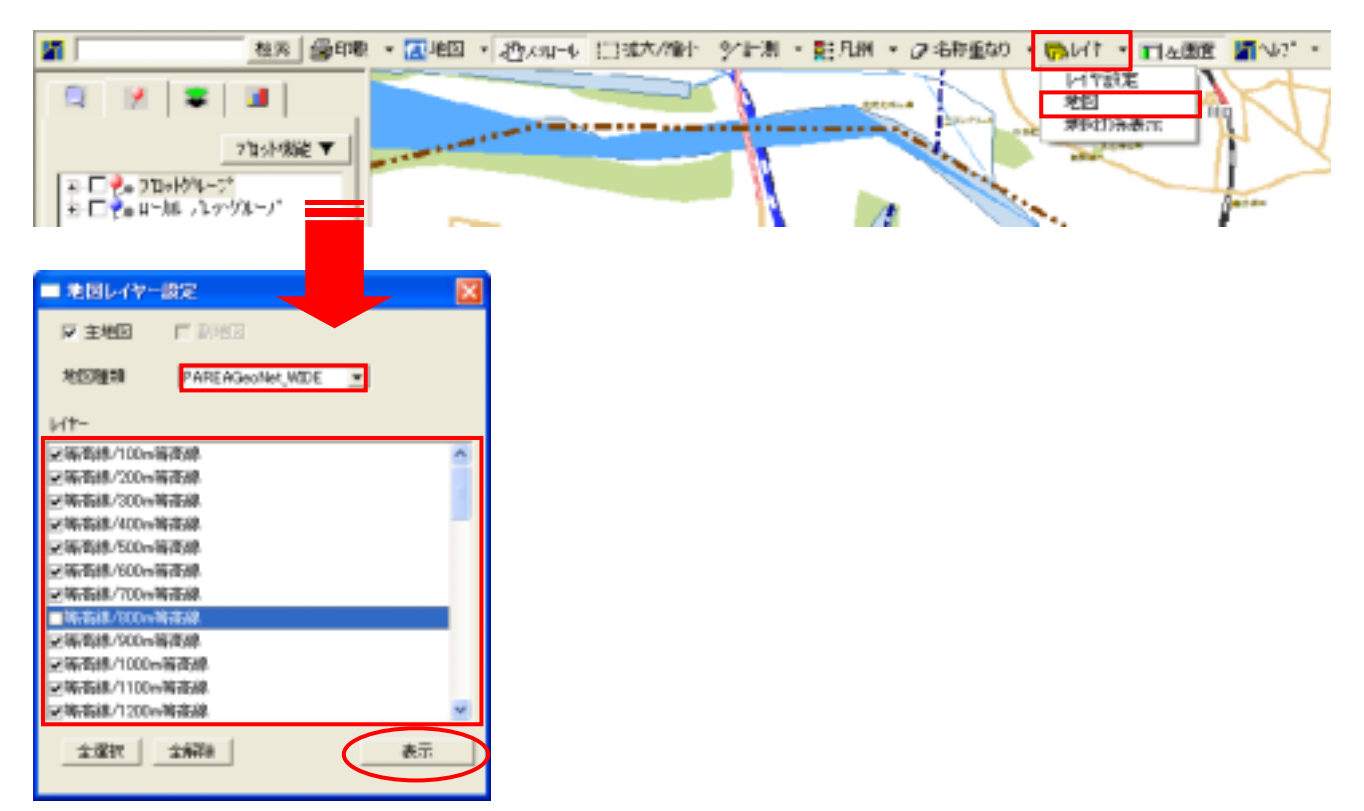

1-2-6.様々なレイヤを選択するには・・・

全レイヤ(プロット/エリア/図形/地図)の表示/非表示や、表示レイヤの重ね順序を設定することができます。

ツールバーより【レイヤ】 【レイヤ設定】をクリックします。

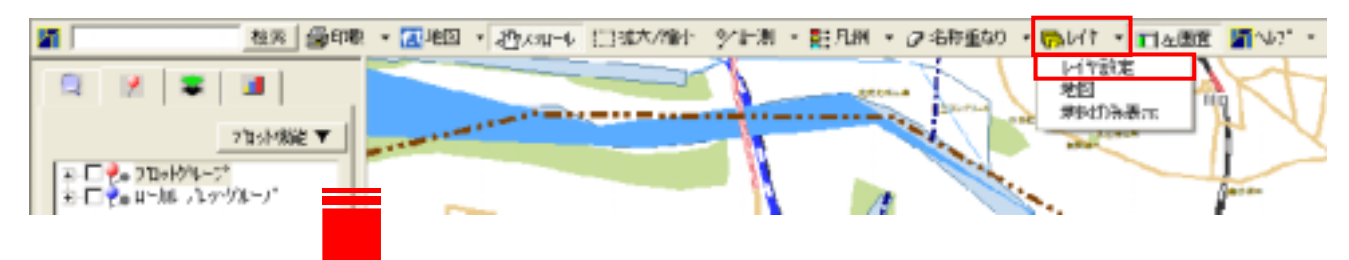

| (C 現在の設定 20)                         |              | - 4          | ANSTUTER      | N Etc. |
|--------------------------------------|--------------|--------------|---------------|--------|
| table lawsen i                       |              |              |               |        |
| 11411   新地区  <br>余い作表示/注表示           | 表示に住場の       | utere .      |               |        |
| (H-□ ₱ 7/Deb                         | 1910         | 1/26         | 8479          | - S    |
| + F = 13r                            | ⇒ 42.8       | ME(80#)      | 80-26 1975%   | 12 1   |
| 🐵 🗔 🤰 BIRE                           | ■ 157        | 000100000    | 80-76 1177%   |        |
| ···································· | 2 S/D        | REPORT       | #PAREA.JapanW |        |
|                                      | 2. 2.81      | 政治指定部署       | #PAREAJapan¥  |        |
|                                      | <b>35</b> 老府 | 市区町村         | #PAREA.Japan¥ |        |
| 10 - 11 - 10                         | #932         | 主要;电音地界      | #PAREA.Japan¥ |        |
| ドフツク                                 | #932         | 市区町村界        | #PAREA.JapanV |        |
|                                      | ア おりわ )      | 战斗法定都市界      | #PAREA.Japan¥ |        |
|                                      | #932         | 影道的体界        | #PAREAJapan¥  |        |
|                                      | 3. 3/4"      | 都建的电疗        | #PAREAGenNet. |        |
| I <b>7</b>                           | > 202        | 战斗张宅都市       | #PAREAGeoNet. |        |
|                                      | N 902        | 百町村界(含東。     | #PAREAGeoNet. |        |
|                                      | > 902        | 都建的県界        | #PAREAGenNet  |        |
|                                      | 1 202        | 有料~街港自動。     | #PAREAGeoNet. |        |
| WILL WARD STREAM                     | N 2404       | 本12-107-1674 | #PAREAGenMet  |        |

【レイヤ設定】画面が表示されます。表示した いレイヤ項目を選択し、【表示レイヤ順序設定】 項目で、種類名をドラッグして、表示レイヤ順 序を設定し、【表示更新】をクリックします。

61407UN71

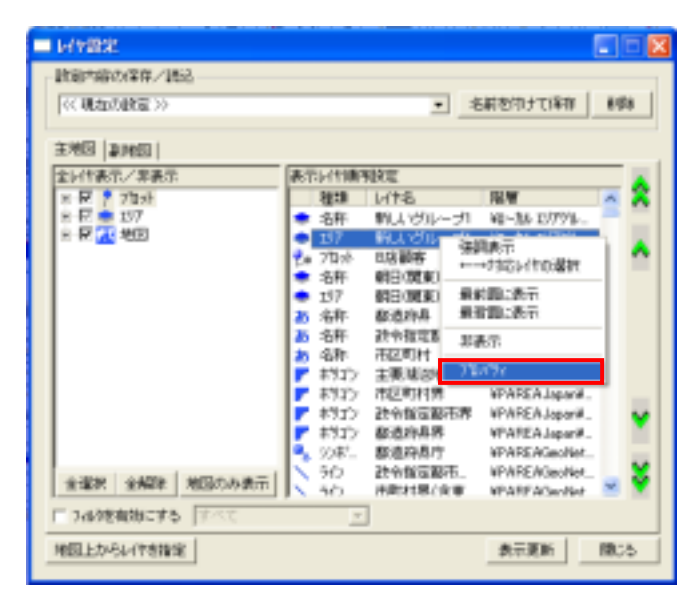

表示レイヤの色・ハッチパターン・線色・線幅・ 線種を設定する場合

変更したいレイヤの種類を右クリックし、【プロ パティ】をクリックします。

【レイヤのプロパティ】画面が表示されます。

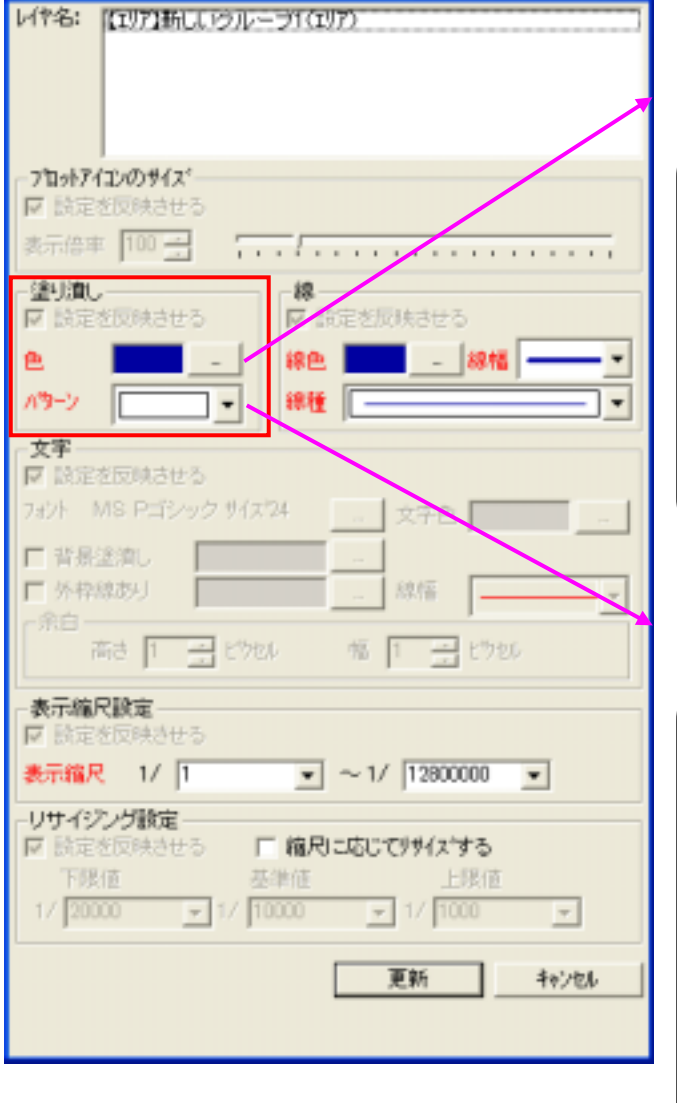

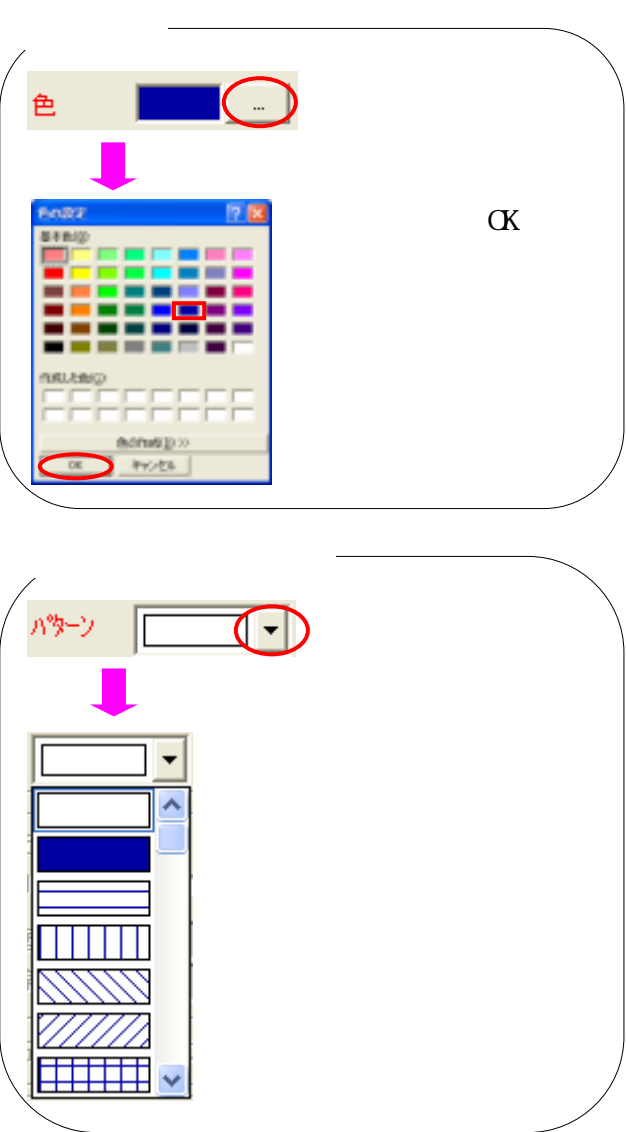

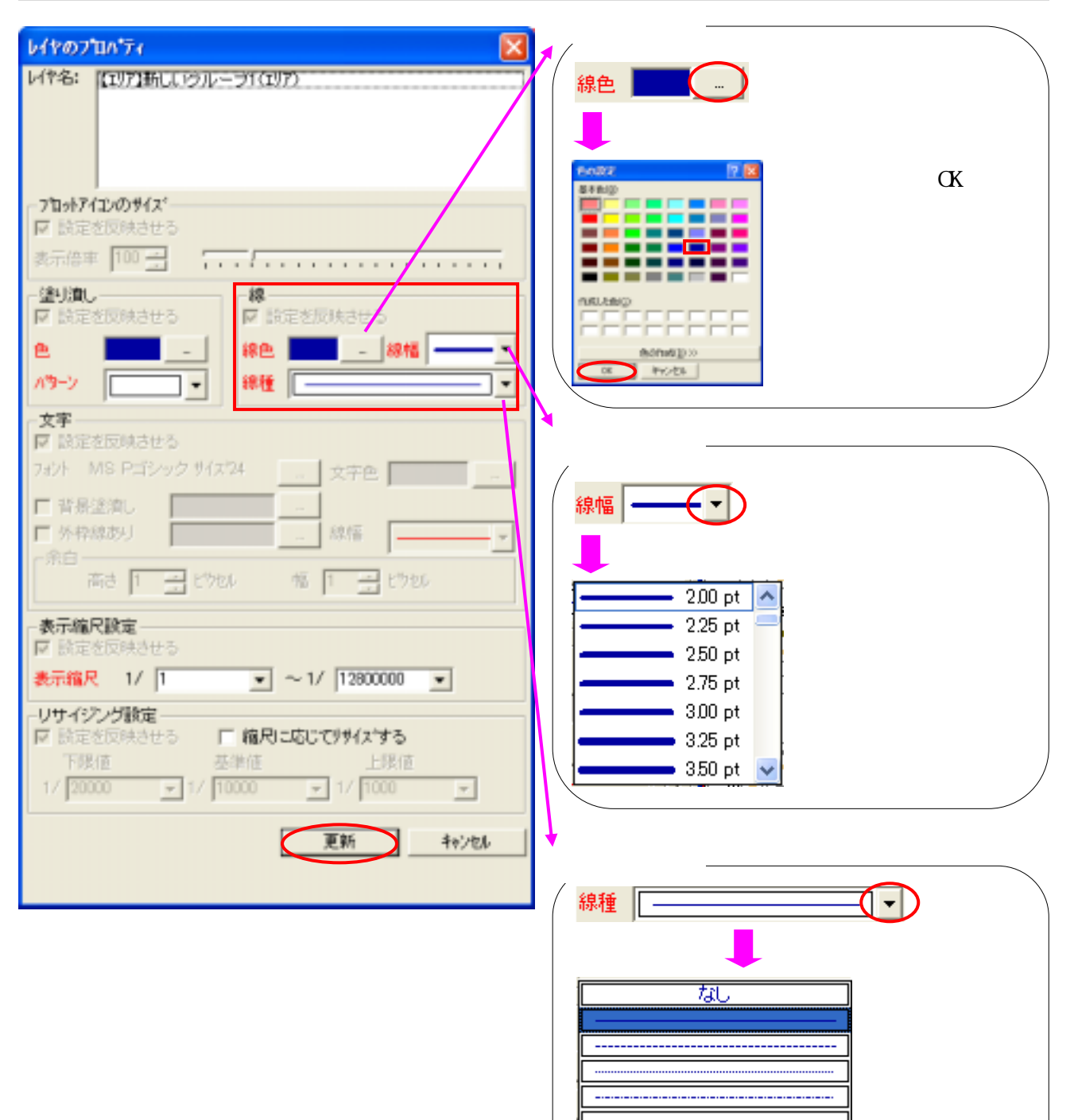

表示レイヤの色・ハッチパターン・線色・線幅・ 線種の設定ができましたら、【更新】をクリック します。

| ▶店舗を落とす    | 1-3 | P. 15 |
|------------|-----|-------|
| ▶距離円を描く    | 1-4 | P. 25 |
| ▶計測        | 1-5 | P. 32 |
| ▶ 作図を行なう   | 2-1 | P. 33 |
| ▶統計データ     | 2-2 | P. 36 |
| ▶顧客データ     | 2-3 | P. 49 |
| ▶ エクセルレポート | 3-1 | P. 59 |
| ▶印刷        | 3-2 | P. 60 |
|            |     |       |

1-3.店舗位置を落とす

#### 1-3-1.店舗を表示するには・・・

本アプリケーションに登録されている地図上に店舗を落とすことができます。

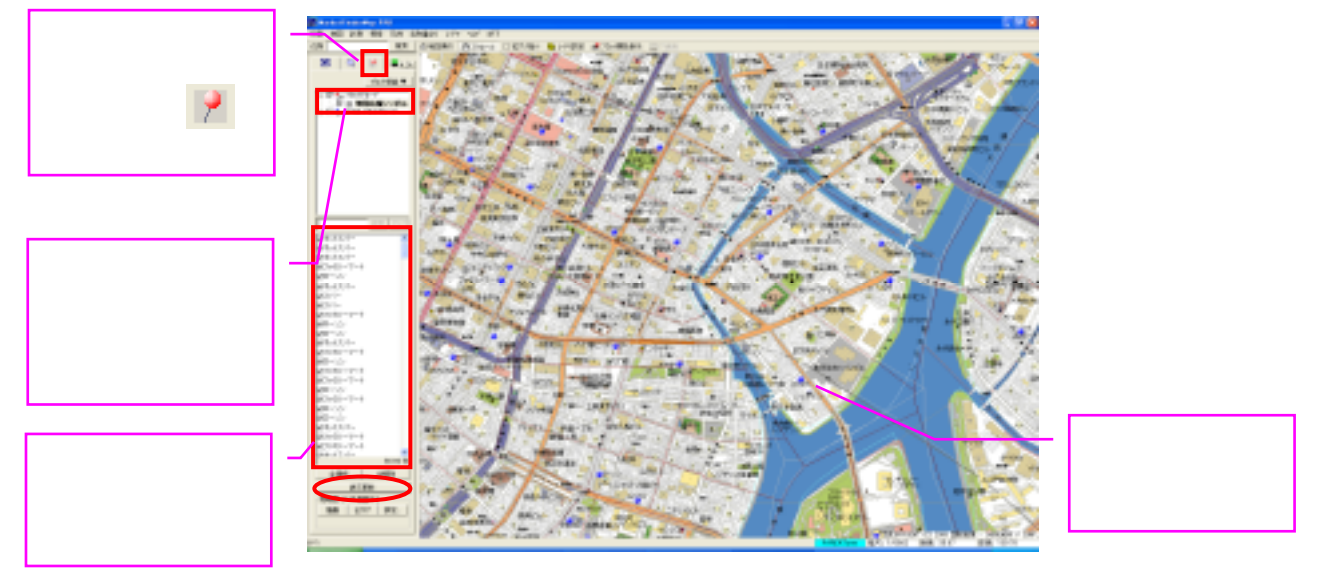

#### また店舗名称及び店舗コードを地図上に表示することができます。

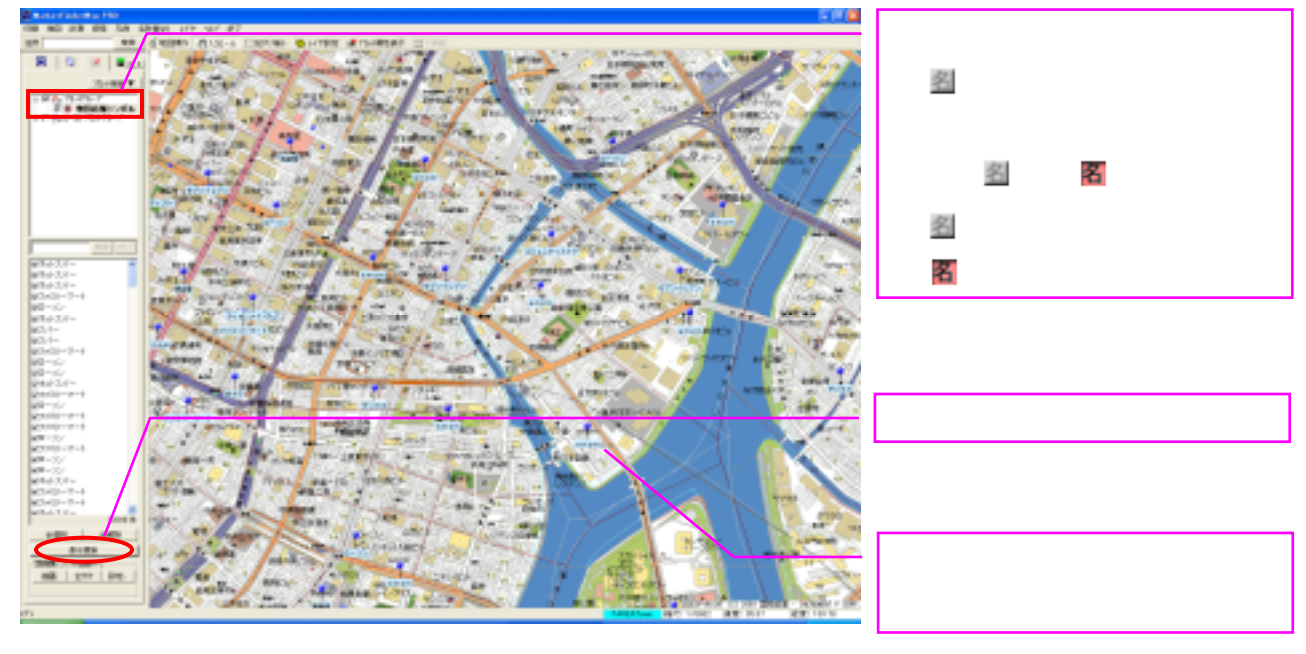

#### 1-3-2.マウスクリックでオリジナルの店舗(新店等)を落とすには・・・

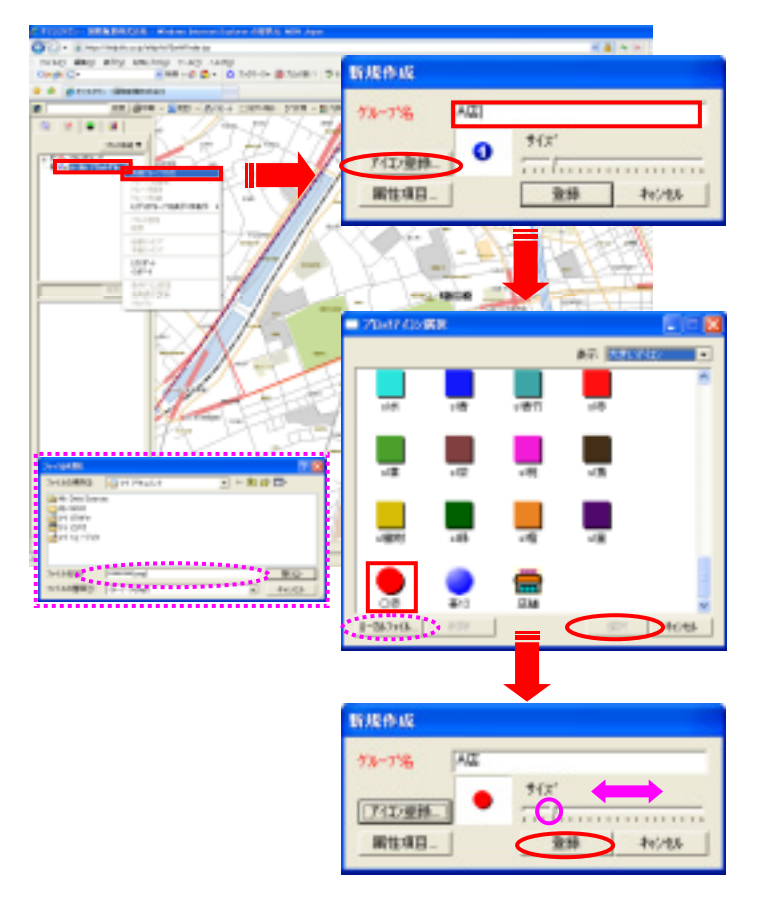

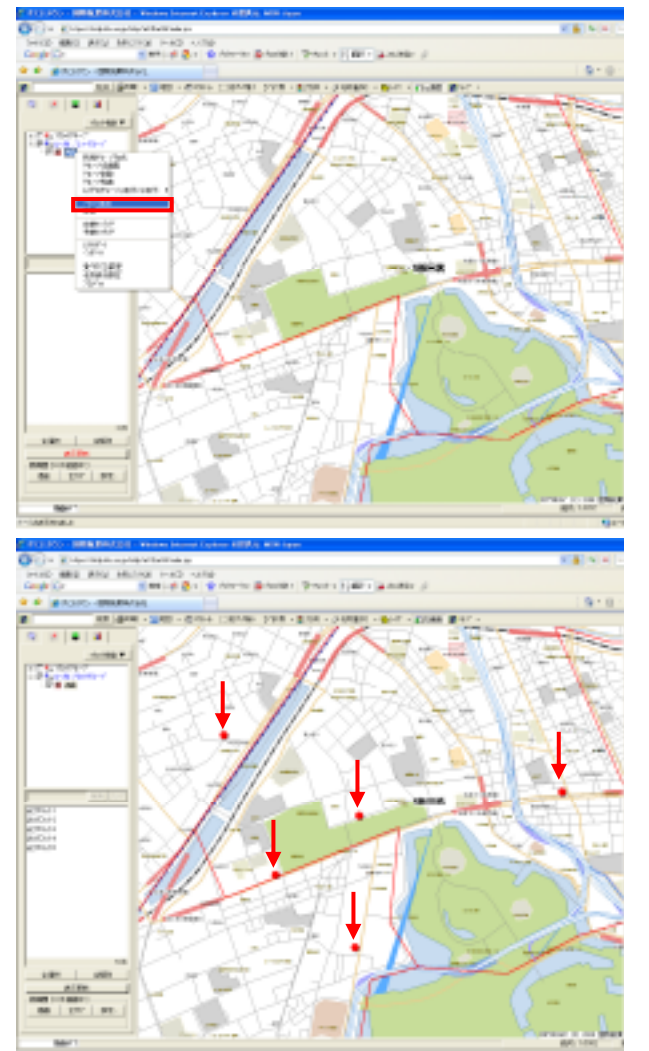

【ローカルプロットグループ】 【新 規グループの作成】をクリックします。

【新規作成】の画面が表示されたら、 グループ名を入力します。 アイコン登録をクリックします。

【プロットアイコン選択】の画面が表 示されたらアイコンを選択し、【選択】 をクリックします。

オリジナルのプロットアイコンを使 う場合は、【ローカルファイル】をク リックし、bmp 形式のファイルを設定 することができます。

【登録】をクリックします。

アイコンの大きさを変更する場合は、 【サイズ】項目のカーソルを動かして 調整します。

グループ名を右クリックし、【プロット 追加】を選択します。

地図上でプロットさせたい箇所をクリ ックするとアイコンが表示され、店舗 が落とされます。

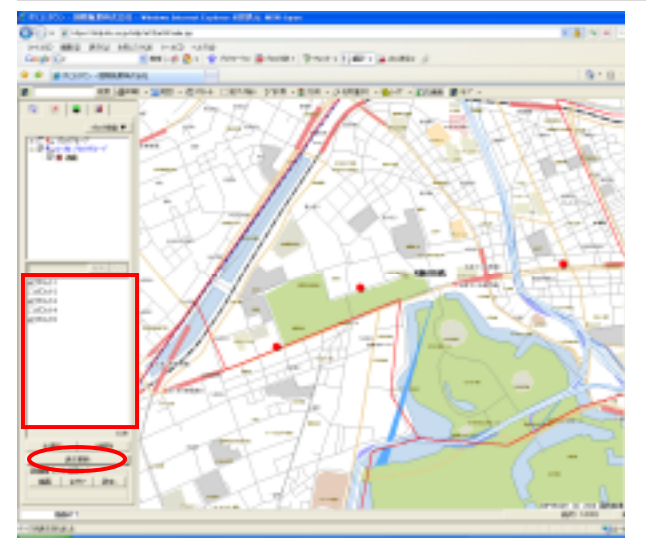

落とした店舗を非表示にする場合 非表示にしたいプロットのチェックを外 し、【表示更新】をクリックします。

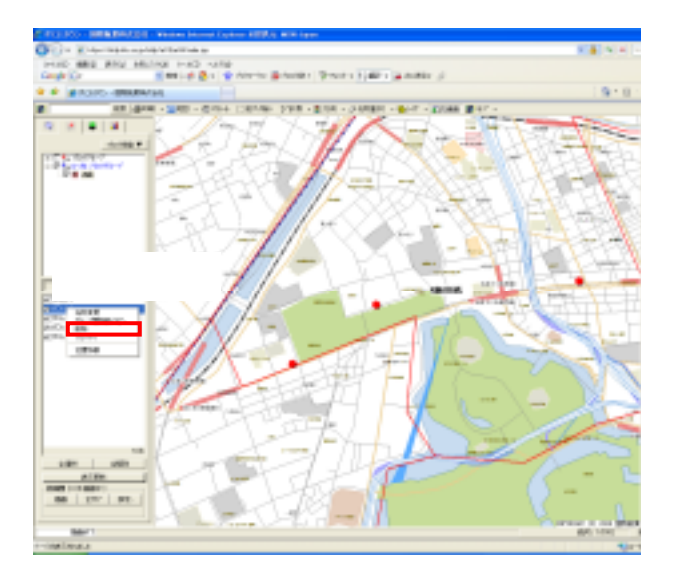

落とした店舗を削除する場合 削除したいプロット名上で右クリックし、 【削除】をクリックします。

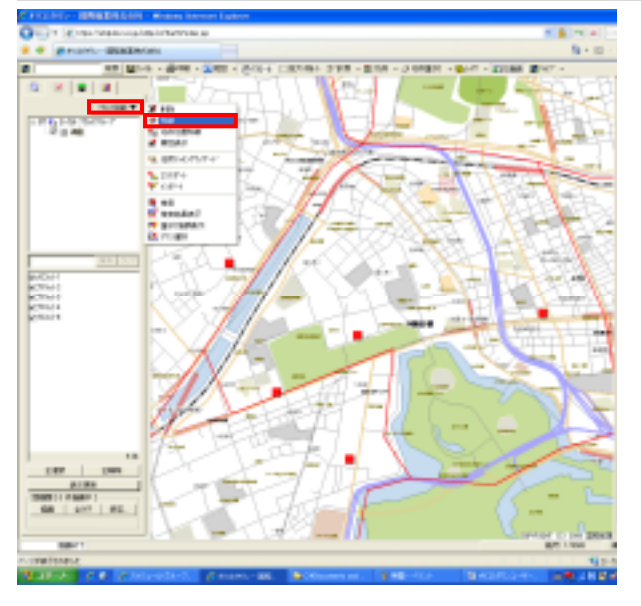

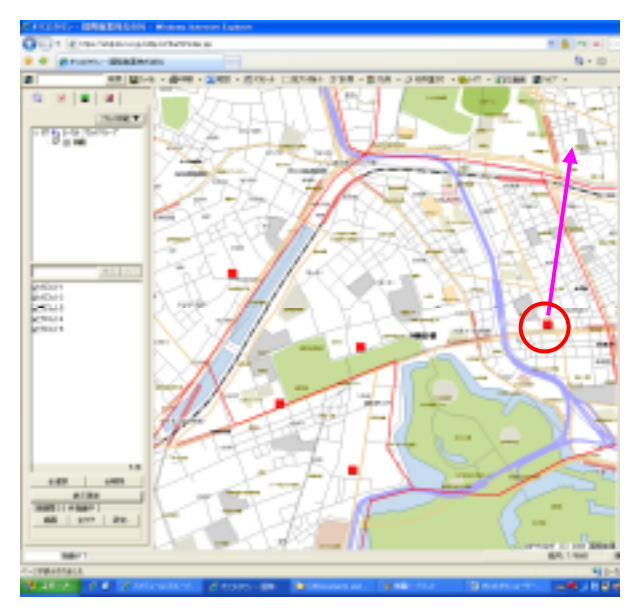

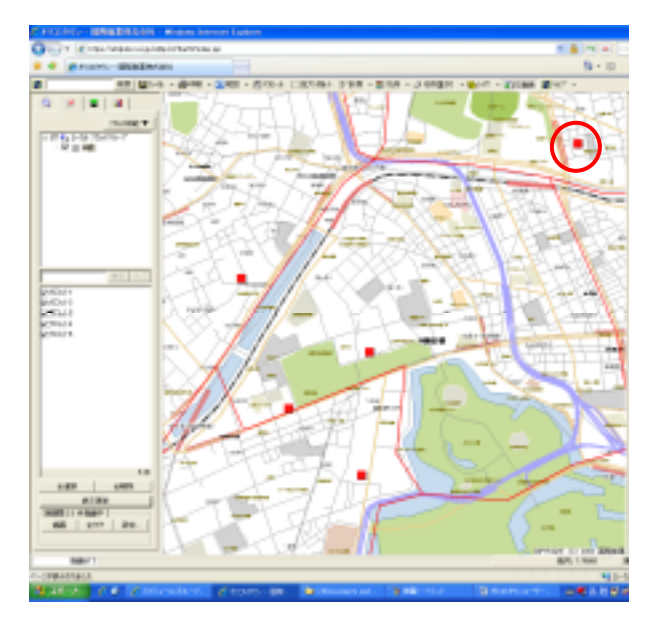

落とした店舗を移動する場合

【プロット機能】 【移動】の順にクリッ クします。

移動させたい店舗をクリックします。

店舗を移動させる場所をクリックします。

店舗が移動します。

#### 1-3-3.店名を表示するには・・・

![](_page_18_Figure_2.jpeg)

グループ名を右クリックし、【名称表示 設定】を選択します。

【名称表示設定】の画面が表示されます。 【PLOT\_ATTR\_TEMP】のボックスにチェック を入れ、【更新】をクリックします。

地図上に名称が表示されます。

#### 1-3-4.店舗データに属性(店番・店名の入力)を設定するには・・・

![](_page_18_Picture_7.jpeg)

グループ名を右クリックし、【プロパティ】を選択します。

【プロパティ】の画面が表示されますの で、【属性項目】をクリックします。

【属性項目】の画面が表示されましたら、 【追加】をクリックします。

項目名を入力します項目の種類を選択し、 必要な桁数(数値の場合:最大15桁)を 入力します。

必要な属性項目が一覧に記入されまし たら、【更新】をクリックします。 1-3-5.エクセルデータ(住所データ・店名・売上金額)を取り込む(インポート)には・・・

エクセルデータと MarketFinder の住所を適合

![](_page_19_Picture_3.jpeg)

プロットアイコン 🏓 をクリックします。

【プロット機能】 【住所マッチングウィ ザード】をクリックします。

【マッチングウィザード開始】の画面が表示されます。

【対象データ】の【…】をクリックします。

ファイル名を指定して【開く】をクリック します。

しばらくの間、左画面が表示されます。

左画面が表示されましたら、【次へ】をク リックします。

左画面が表示されましたら、【次へ】をク リックします。

左画面が表示されましたら、【プロット】 を選択し、【グループ名】を入力し、【次へ】 をクリックします。

![](_page_20_Picture_0.jpeg)

次に店を落とすアイコンを選択します。 【アイコン選択】をクリックすると、【プ ロットアイコン選択】の画面が表示されま す。アイコンを選択し、【選択】をクリッ クします。

【アイコン選択】に選択したアイコンが表示されたことを確認し、【次へ】クリックします。

【完了】をクリックします。

インポートが完了します。

【プロット機能】 【属性表示】をクリックします。

![](_page_21_Figure_0.jpeg)

![](_page_21_Figure_1.jpeg)

地図上のプロットマーク 🔎 をクリック すると、【No】【住所】【住所コード】のデ タが表示されます。

また地図画面上に店舗名、住所等データを 表示したい場合は、グループ名の左横の名 称表示アイコンをクリックして、 **図 8** に変更します。

【表示更新】をクリックします。

地図上に店舗データが表示されます。

![](_page_21_Figure_7.jpeg)

# 1-3-6.店舗データを出力(エクスポート)するには・・・

| OC+ Employmentations                  | = 4(9) 🔀                                                                             |
|---------------------------------------|--------------------------------------------------------------------------------------|
|                                       | 7%-7% 72h4 -                                                                         |
| + + + + + + + + + + + + + + + + + + + | 「子がしつていた」                                                                            |
| 19999                                 | - 株式高件                                                                               |
| A DEC THE T                           | □ 未入力項目を除衆 □2 画面表示範囲のみ                                                               |
| E-THE<br>E-THE<br>E-THE (MIL/MIL)     | No. Y = Y AND Y                                                                      |
|                                       | No. • = • ANO •                                                                      |
| 1001                                  | No. x = x AND x 107                                                                  |
|                                       | No. • • • • • • • • • • • • • • • • • • •                                            |
|                                       |                                                                                      |
| 10-1                                  | 秋本結果 15544株 192 株                                                                    |
| trut                                  | No. 住所 マッチング日用コード 完全-第255 A                                                          |
| 1558                                  | 5084 神奈川県川崎市川崎区醸建2-13-2 14107057082 1<br>1559 神奈川県県広石穂見区下東古5-24-6 1410705085 1       |
|                                       | 1670 神奈川県後(約100月区上末古1-11-2 14101014001 1<br>1673 伸奈川県後(約100月区上末古1-12-6 14101014001 1 |
|                                       | 1674 神奈川県市後近市諸邦区上末吉1-13-15 14107074001 1<br>1671 神奈川県県広平諸邦区上末吉1-17-8 14107074001 1   |
| 100 100 V                             | 1672 神由)(導発)的物種用区上本含4-0-17 14107074004 1                                             |
| Set 10 Mage 1 ME                      |                                                                                      |
| X                                     | 金出力 結果出力 目至5141 編集を採存 編集を研算                                                          |
|                                       | —                                                                                    |

プロットグループを右クリッ クして【検索】をクリックしま す。

【検索】画面が表示されます。 【全出力】をクリックします。

測地系、座標単位を選択し、 【OK】をクリックします。

保存先を指定し、【ファイル名】 を入力し、保存します。

【OK】をクリックします。

csv 形式で出力します。

|   | ☑ 20+H機度程度を出力する          |                 |
|---|--------------------------|-----------------|
|   | 周地系                      |                 |
|   | (F) 日本規地所<br>(F) 度       |                 |
|   | C 世界海地所 C 300            |                 |
|   |                          |                 |
|   | OK 4+//bl                |                 |
| ļ |                          |                 |
|   | SAMPTER.                 | 17              |
|   | CERTIFICATION CONTRACTOR | • • • • •       |
|   | Condended State          |                 |
|   | 21 E244                  |                 |
|   | 10 21 12-919             |                 |
|   |                          |                 |
|   | 2+(+8)5) 97.74           | (2013)          |
|   | 2014年1月1日 (2017年1月1日)    | $ \rightarrow $ |
|   |                          |                 |

外部出力

![](_page_22_Picture_10.jpeg)

|     |         | 11111-121   |                    |                        |              |            |              |             |
|-----|---------|-------------|--------------------|------------------------|--------------|------------|--------------|-------------|
| 183 | 241.023 | MED N       | MA WHA BUD A-MD A- | 421 DO FOR AR          | 76           |            |              | 完成          |
| 13  | 🐸 LA LA | 0.0104.03   | 「マム」とも良・ダーク・ト      | - 「「「「」」 - 11 - 11   5 | a -6 - a - 1 | MEPSHO # 1 |              |             |
|     | HB      |             | A.                 |                        |              |            |              |             |
| _   | A.      |             | 8                  | C C                    | D            | E          |              | G H         |
| 1   | No.     | 14.07       |                    | マッテングを見コード             | 再出一批755      | マッテンテは用レベル | 超图(日本周先平-度)  | 建康(日本清池市-道) |
| 2   | N       | 12          |                    | 1                      | 19           | N          | N            | N           |
| 1   | 15      | 6           | 254                | 250                    | 15.6         | 15.6       | 5.8          | 5.6         |
| 4   | 15      | 6.种菜儿菌      | 要決性療化区理原町0014-2    | 14109011               | 1            | 1          | 139-01901-08 | 25.49689    |
| 1   | 111     | 2. 仲东川港     | ●決水港包回車町8273-14    | 14114000               | 1            | 3          | 120-480-9637 | 20.49081    |
| 1   | 111     | ジ神奈川橋       | 標式水動包区原本約9279−14   | 14114005               |              | 3          | 130,4804178  | 35,48536    |
| 3   |         | 2.种族儿族      | ●洪市職業区消費2~10~1     | 14101009002            |              | 4          | 139-5869797  | 25.48684    |
| 1   |         | 20(仲东川県     | 伊勢原市(81)104        | 14214023               | 1            | 3          | 130-2802044  | 30.282171   |
| 3.  |         | 2.特先月病      | 足柄下都毎形町吉/〒353      | 14382014               |              | 3          | 130-0644758  | 35.2M02     |
| 10  |         | シ神奈川県       | 小田康市3,群260-12      | 14206025               | 1            | 1          | 139.1405897  | 05.1716     |
| 11  |         | 1. 计原则器     | 小田原木満木敷王200-1      | 14206034               | 1            | 3          | 1301446603   | 30.281011   |
| 12  |         | 以神法川橋       | 平塚市敷生目343-7        | 14203080               |              | 3          | 130-2900868  | 35.35794    |
| 13  |         | 7.7483.188  | 建建汽手広1-417=1       | 14204001               |              | 9          | 1395110818   | 35.02043    |
| 14  |         | 1. 仲东川県     | 運進市平広1-817-1       | 14204021               | 1            | 3          | 138011708    | 30.32038    |
| 15  |         | 2.特先月病      | 慶初市片謙2-17-2        | 14298081002            |              | 4          | 130.490545   | 35.31774    |
| 16  |         | 20 神奈川橋     | #35生計#4-17-5       | 14295011004            | 1            | 4          | 139-A808558  | 35-34-361   |
| 11  |         | 2. 林东川道     | 道治:水療23-4-13       | 14204013003            | 1            | 4          | 130-4828218  | 20.2(2)(1)  |
| 18  |         | 1. 特别日期     | 厚和市上爆会463-3        | 14010018               |              | 3          | 130.3528     | 35.40581    |
| 19  |         | 15.种菜儿属     | 厚木湾上海会460-0        | 14212010               |              | 9          | 139-0529858  | 35.40570    |
| 20  |         | 11 钟乐川道     | 平福市見到町40           | 142103088              | 1            | 3          | 139-3402088  | 30.32199    |
| 21  |         | 21 林田川橋     | 平壌水平塔1-8-18        | 14293078001            |              | 4          | 130.0404408  | 35.3534T    |
| 22  |         | 2.神景月間      | 中枢市面積2-5-00        | 14210025002            | 1            | 4          | 139-0820972  | 05.3417     |
| 23  |         | 二 计正计语      | 平塚市四之宮1-13-1       | 143103020007           | 1            | 4          | 130.0010004  | 30.04071    |
| 24  |         | 1.1000.118  | 平環市新物5-30          | 14203033               |              | 3          | 130.3436604  | 35.34544    |
| 25  |         | 10 PHILLING | 中様有質/局公-0          | 14200082               |              | 9          | 139-0568718  | 35-32789    |
| 28  |         | 20 HE118    | 平保市中世13-40         | 14203081               | 1            | 3          | 130-3630344  | 38.337.2    |
| ZT. |         | 11.特殊上議     | 参グ崎市下町屋1-3-1       | 14297073001            |              | 4          | 130.3800238  | 35.32732    |

# 1-3-7.店舗データを削除するには・・・

![](_page_23_Figure_2.jpeg)

# EarthFinder 次のがループをそのサアウループを削除します。 よろしいですか? ウループ名: 新しくヴループ! 場所: 和ー加,7日ネクループ! はくび) てては000

削除したいプロットグループ名を選択 し、右クリックします。 【グループ削除】を選択します。

確認画面が表示されます。 【はい】をクリックします。

店舗データが削除されます。

完成

| ▶距離円を描く    | 1-4 | P. 25 |
|------------|-----|-------|
| ▶計測        | 1-5 | P. 32 |
| ▶ 作図を行なう   | 1-6 | P. 33 |
| ▶統計データ     | 2-1 | P. 36 |
| ▶顧客データ     | 2-2 | P. 49 |
| ▶ エクセルレポート | 3-1 | P. 59 |
| ▶印刷        | 3-2 | P. 60 |

1-4.距離円を描く

1-4-1.店舗データに距離円を描くには・・・(単店・複数店) ケース 店舗データから1店舗(単店)の距離円を描く場合

![](_page_24_Figure_3.jpeg)

機能レイヤのプロットアイコン <mark>ア</mark>をクリックし、ローカルプロットグ ループからファイル名を選択します。

表示させたいプロット名を選択しま す。

【表示更新】をクリックします。

地図画面上にプロットされます。

![](_page_24_Figure_8.jpeg)

【設定】をクリックすると左図の【プ ロット距離圏描画設定】の画面が表 示されます。 ここで描画の設定を行います。

円で表示される距離圏の設定、円の 種類、ラベルの表示/非表示とその位 置、線色、線幅を設定します。 設定が完了したら、【OK】をクリック します。

ト・ナツ型と累積型の円の違い

![](_page_24_Figure_12.jpeg)

機能レイヤの【描画】をクリックす ると、地図画面上に同心円が表示さ れます。

![](_page_24_Figure_14.jpeg)

#### ケース 店舗データから複数店舗の距離円を描く場合

![](_page_25_Figure_2.jpeg)

![](_page_25_Figure_3.jpeg)

![](_page_25_Figure_4.jpeg)

機能レイヤのプロットアイコン 📌 をクリックし、ローカルプロットグ ループからファイル名を選択します。

表示させたいプロット名を選択しま す。また複数のプロットデータを選 択したい場合は、【Ctrl】キーを押し ながら、プロット名をクリックする と、複数のプロットデータを選択す ることができます。

【表示更新】をクリックします。 地図画面上にプロットされます。

【設定】をクリックすると左図の【プ ロット距離圏描画設定】の画面が表 示されます。

ここで描画の設定を行います。 円で表示される距離圏の設定、円の 種類、ラベルの表示/非表示とその位 置、線色、線幅を設定します。 設定が完了したら、【OK】をクリック します。

ト・ナツ型と累積型の円の違い

![](_page_25_Figure_11.jpeg)

機能レイヤの【描画】をクリックす ると、地図画面上に同心円が表示さ れます。 1-4-2.任意の距離円を描くには・・・

![](_page_26_Figure_2.jpeg)

ケース 1店舗(単店)の任意の距離円を描く場合

機能レイヤのエリアアイコン 😎 をクリッ クします。

【ローカルエリアグループ】を右クリックし、 【新規グループ作成】をクリックします。

【新規作成】画面が表示されます。 グループ名、ハッチパターン、枠線を選択し、 【登録】をクリックします。

機能レイヤに新しく作成したグループが表示されます。

【グループ名】を右クリックし、【エリア作 成】 作成項目(例では【同心円】)をクリ ックします。

【エリア作成】画面が表示されたら、エリア 確定情報の【確定】をクリックします。 エリア作成条件設定の【確定】をクリックし ます。

地図画面上をクリックし、作成エリアの中心 点を決めます。 再び【エリア作成】画面に戻り、【登録】を クリックします。

同心円のエリアが作成されます。

どういうときに使うの? 任意の距離円とはお客様の商圏の表示や折 込配布エリアを表示する際に使用します。

ケース 複数店舗の任意の距離円を描く場合

![](_page_27_Figure_2.jpeg)

機能レイヤのエリアアイコン 📚 をクリッ クします。 ローカルエリアグループ内のファイル名を 右クリックし、【エリア作成】 【距離圏】 をクリックします。

| エリア作成していっトー括作                                                                                                    | 成)                                                                                  |   |
|----------------------------------------------------------------------------------------------------|-------------------------------------------------------------------------------------|---|
| 登録先エジアウループ<br>ウループ名<br>場合 知ったルエジアウ                                                                                                    | 11-7*                                                                               | 0 |
| 711<br>711<br>712<br>場所<br>712<br>小<br>全選択<br>全解除<br>2<br>1<br>1<br>1<br>1<br>1<br>1<br>1<br>1<br>1<br>1<br>1<br>1<br>1                                                                                                    | र्ग A राज स<br>क क राज राज मान<br>क क क राज राज मान<br>क कि राज मान<br>क कि राज मान |   |
| 10Km<br>10Km<br>10Km<br>20Km<br>20Km                                                                                                    |                                                                                     |   |
| 1000 (1000)<br>1000 (1000)<br>1000 | 49254                                                                               | ] |

【エリア作成(プロットー括作成)】の画面 が表示されます。

【プロット選択】欄の【グループ名】を選 択する項目をクリックすると【グループ選 択】の画面が表示されます。

ファイル名を選択し、【選択】をクリックし ます。

| MarketFinder | • <u>-</u> | Lーザ | ーズフ | ガイ | ド |
|--------------|------------|-----|-----|----|---|
|--------------|------------|-----|-----|----|---|

| 197 作成(2115) 一括作成) 🛛 🕅                                                                     | ľ |
|--------------------------------------------------------------------------------------------|---|
| 登録先式以7914-7*           ゲルー7*名           02 顧客教目標協商圏           場所           WII-加u 1375%-7* |   |
| - 7山水濯袂<br>ゲループ名 〒ストA ・<br>場所 W1-加ッロッグループ                                                  |   |
| 2 <sup>1</sup> D井<br>金銀駅 □556<br>〒29                                                       |   |
| 11Km 5 Km ¥                                                                                |   |
| 2Km<br>3Km<br>4Km<br>5Km                                                                   |   |
|                                                                                            |   |
| 3028 4+010                                                                                 |   |

表示させたいプロットを選択します。

次に作成範囲を決定します。

数値を入力し、単位を選択し、【追加】をクリ ックします。

追加をクリックすると作成範囲にリス トアップされます。 また作成範囲の項目リストを削除した い場合は項目をクリックし、削除をク リックします。

【枠線】や【種類】、線幅などを選択します。 【作成】をクリックします。

【種類】にはドーナツ型と累積型があります。

ドーナツ型と累積型の円の違い

![](_page_28_Picture_9.jpeg)

地図画面上に左図のような円がプレビ ューされます。

【エリア作成 (プロットー括作成)】画 面の【登録】をクリックします。

登録中、【エリア登録】画面が表示されます。

![](_page_28_Figure_13.jpeg)

| 197章幕     |   |
|-----------|---|
| 197登録中・・・ |   |
|           |   |
|           | - |
|           |   |

![](_page_29_Picture_1.jpeg)

**1** 

地図画面上に同心円が表示されます。

| So month                                          | FIRST TRUTTING                                        |                 |        |
|---------------------------------------------------|-------------------------------------------------------|-----------------|--------|
| 登林先1月<br>5%-7%5<br>場所                             | 79%-7<br>000000000000000000000000000000000000         | <b>.</b>        | -      |
| 75)小選択<br>5%-7%<br>構成<br>710小<br>全選択<br>全解释       | 7721A<br>NG=54 75345%-7*<br>224<br>056<br>825<br>0210 | <u>*</u> ,      | S 13 1 |
| 15.45 MEM<br>15.m<br>25.m<br>24.m<br>54.m<br>54.m |                                                       | Kn<br> 150 pt 2 |        |

200 Arite

【エリア作成 (プロットー括作成)】画面を閉じます。

![](_page_29_Picture_5.jpeg)

#### 1-4-3.距離円を削除するには・・・

![](_page_30_Picture_2.jpeg)

![](_page_30_Figure_3.jpeg)

| CO- I water a service testance                                                                                   | • • • • • • • • • • • • • • • • • • • |
|----------------------------------------------------------------------------------------------------|---------------------------------------|
| a a general-manance                                                                                              | 5-0-                                  |
| · · · · · · · · · · · · · · · · · · ·                                                                            | BAT C BARS BAT 1                      |
|                                                                                                    |                                       |
| IT I A DEC TO A DO NOT                                                                                           |                                       |
|                                                                                                    | *                                     |
| AND THE REPORT OF A DESCRIPTION OF TAXABLE PARTY.                                                                | Bally to Make 18                      |
| 6-INWINES                                                                                                    | 90-5                                  |
| and the second second second second second second second second second second second second second second second |                                       |

機能レイヤのエリアアイコン をクリックします。
 ローカルエリアグループ内のファイル
 名を右クリックし、【グループ削除】をクリックします。

確認画面が表示されます。 【はい】をクリックします。

距離円が削除されます。

完成

| ▶ 計測       | 1-5 | P. 32 |
|------------|-----|-------|
| ▶ 作図を行なう   | 1-6 | P. 33 |
| ▶統計データ     | 2-1 | P. 36 |
| ▶顧客データ     | 2-2 | P. 49 |
| ▶ エクセルレポート | 3-1 | P. 59 |
| ▶ 印刷       | 3-2 | P. 60 |

#### 1-5.計測

![](_page_31_Figure_2.jpeg)

![](_page_31_Figure_3.jpeg)

【計測】 【距離計測】をクリ ックすると、【距離計測】の画 面が表示されます。

地図画面上で始点をクリック し、各ポイントごとにクリック していきます。

このとき【距離計測】画面に各 ポイント間の距離が表示され ます。

終点でダブルクリックして完 了です。

![](_page_31_Figure_8.jpeg)

【計測】 【面積計測】をク リックすると、【面積計測】 画面が表示されます。 各頂点をクリックします。 終点でダブルクリックする と、【面積計測】画面に面積 が表示されます。

| ▶ 作図を行なう   | 1-6 | P. 33 |
|------------|-----|-------|
| ▶統計データ     | 2-1 | P. 36 |
| ▶顧客データ     | 2-2 | P. 49 |
| ▶ エクセルレポート | 3-1 | P. 59 |
| ▶印刷        | 3-2 | P. 60 |

# 1-5-2.面積を計測するには・・・

 Image: Sector of the sector of the sector of the

32

1-6.作図を行なう

作図は地図上に図形を描く機能です。新たに施設された道路や鉄道を描くなど様々な用途があります。 EarthFinder内では作図は図形グループという特定のグループに属するように作成します。

#### 1-6-1.作図パネルを操作するには・・・

![](_page_32_Figure_4.jpeg)

左側の画面の ● をクリックすると作図パネル が表示されます。

作図パネルは大きく3つに分かれ、それぞれの 操作を行なうことができます。

1-6-2.機能ボタンを操作するには・・・

![](_page_32_Picture_8.jpeg)

![](_page_32_Picture_9.jpeg)

図形作成用の機能ボタンは上段に編集用の機 能ボタンは下段に表示されます。

#### 1-6-3. 図形グループ欄を操作するには・・・

![](_page_33_Figure_2.jpeg)

#### 操作するチェックボックスを選択

登録されている図形グループが階層に従って表示されます。

図形グループ名称横のチェックボックス では図形グループの表示状態を操作する ことができます。

図形グループ名が反転表示されていると ころはその図形グループが選択されてい ることを表しています。 各操作は選択している図形グループに対 して行なわれます。

図形グループ欄の上で右クリックすると ポップアップメニューが表示されます。

| □□ 2 図形グルーフ<br>□▼ 2 ロー加 図形<br>□▼ 2 詳述(<br>□▼ 2 詳述(<br>■▼ 3<br>■▼ 3<br>■▼ 5<br>■▼ 5<br>■=<br>1 = ■ 1 = ■ 1 | 7)<br>新規グルーフツ作成<br>グルーフツ名編集<br>グルーフ削除  |
|----------------------------------------------------------------------------------------------------|----------------------------------------|
|                                                                                                    | ライン作成<br>多角形作成<br>四角形作成<br>円作成<br>文字作成 |
|                                                                                                    | エキスホ°ート<br>インホ°ート                      |

#### 1-6-4. 図形オブジェクト欄を操作するには・・・

| _       |            |
|---------|------------|
|         | あさひがおか駅    |
|         | 学園駅        |
|         | 公園前駅       |
|         | 山下駅        |
|         | 夕陽丘駅       |
| Ī       | •          |
| - 表示するチ | ェックポックスを選択 |
|         |            |
|         | 久時宇宙       |
|         | ALC:       |

位置移動

表示させたい図形オブジェクトにチェッ クを入れます。

図形オブジェクト名の上で右クリックす るとポップアップメニューが表示されま す。

A. 図形オブジェクトの名称変更

| 名称实更 |
|------|
| 削除   |
| 位置移動 |

| データ名称( | 0入力     |          | X |
|--------|---------|----------|---|
| デー外名   | 医白色分子方根 | 更新 キャンセ/ |   |

名称を変更する図形オブジェクト名の上 で右クリックし、【名称変更】をクリック します。

左側の画面が表示されます。 【データ名】を入力し、【更新】をクリッ クします。

### B. 図形オブジェクトの削除

![](_page_34_Picture_7.jpeg)

![](_page_34_Picture_8.jpeg)

削除する図形オブジェクト名の上で右ク リックし、【削除】をクリックします。

Ctrl キーや Shift キーを押しながらクリ ックすると複数の図形オブジェクトを選 択することができます。

左側の画面が表示されます。 削除件数を確認して、よろしければ【はい】 をクリックします。

#### C.図形オブジェクトの位置移動

![](_page_34_Figure_13.jpeg)

![](_page_34_Picture_14.jpeg)

位置移動する図形オブジェクト名の上で 右クリックし、【位置移動】をクリックし ます。

選択している図形オブジェクトを中心に 地図が移動します。

| ▶統計データ     | 2-1 | P. 36 |
|------------|-----|-------|
| ▶顧客データ     | 2-2 | P. 49 |
| ▶ エクセルレポート | 3-1 | P. 59 |
| ▶印刷        | 3-2 | P. 60 |

#### 2.基本機能

2-1.統計データ(国勢調査 2005 年調査版/企業統計データ 2000 年国調×2001 年事業所データ) 人口や世帯数といった調査統計指標の集計が簡単に行なえます。表示形式(界面塗り・円グラフ・棒グ ラフ他)の変更も行なえ、各利用シーンに応じた使い分けが可能です。

#### 2-1-1.統計データを表示するには・・・

# ケース (基礎)世帯数の多い地区、少ない地区を5段階の色を使って表記する(丁目単位)

![](_page_35_Picture_5.jpeg)

# 機能レイヤのグラフアイコン 🗾 をクリッ クします。 【集計ウィザード】をクリックします。

| <b>第8947</b> - | F0.70                                                                                                   |                    |
|----------------|----------------------------------------------------------------------------------------------------|--------------------|
| Tally Wizard   | 参加者を確認して、外印本なって「確認された物格<br>くなかみですべてかけた。- 何美がそれはす。)<br>■ 毎日サータ<br>■ 7日<br>■ 1日前時間<br>■ 3-5%-0<br>■ おきなより | 1000EANT5488%      |
|                | 〒 子ケルークも集計さけまとする                                                                                        | ■ 大子將往倉項目6一幅2.表示する |
|                | <b>憲法2れた指標/層性</b>                                                                                       | <u>++ + t tt</u>   |
|                | <b>教性</b> 名                                                                                             | 9~96               |
|                | PR-24554234 F 70.43                                                                                     | 1-7亿高计系数保守5        |
|                |                                                                                                    | (3へ(3)) 年代世年       |

| <b>第回947</b> - | P0.740                                                                                                    |                                                                                                    |
|----------------|----------------------------------------------------------------------------------------------------|----------------------------------------------------------------------------------------------------|
| Taly Woard     | ● 単数 2 割して、 外口をわって 2 割長れた 1 単成の<br>く 2 次かって 4 小口 5 一 一 の 月 丁 5 一 一 の 月 丁 5 一 一 の 月 丁 5 一 一 の 月 丁 5 一 一 の 月 丁 5 一 一 の 月 7 5 平 一 の 0 丁 5 日 - 一 の 1 丁 5 一 平 小 1 小 1 小 1 小 1 小 1 小 1 小 1 小 1 小 1 小 | ■こんのではたちょ。<br>解除なごつ<br>例はつ<br>の<br>は<br>の<br>で<br>ま<br>を<br>の<br>の<br>の<br>の<br>の<br>の<br>の<br>の<br>の<br>の<br>の<br>の<br>の |
| _              | R-14464034 E 70-15%-2                                                                                                    | 108145380875 BREASCOM                                                                                                    |
|                |                                                                                                    | (28/28) 年4分世年                                                                                                    |

左画面が表示されます。 【統計データ】をクリックします。

#### 以下は【世帯数】を例にします。

【01\_国勢調査統計(2005 年)】 【01\_町丁目】 【[3]丁目・字(大字)】 【[01]人口・世帯 数】 【男女別人口世帯数】 をクリックします。 右側に項目が表示されますので、【世帯数】を 選択し、アイコンをクリックします。 下の選択された指標の欄に世帯数が表示されま したら、【次へ】をクリックします。

【次へ】をクリックします。

【行政界】をクリックし、【丁目・字】を選択し、

グラフを描く範囲または地域を指定し、【集計開 始】をクリックします。

範囲を【すべて】を選択した場合、データ集計 にしばらく時間がかかります。

グラフ作成中、左画面がしばらく表示されます。

【グラフ表示編集画面表示】、【集計凡例表示】 にチェックし、【完了】をクリックします。

![](_page_36_Picture_6.jpeg)

グラフ作成中..

![](_page_36_Picture_7.jpeg)

![](_page_36_Picture_8.jpeg)

く展び知

処理中です。しばらくお待ち下さい。

**元**7

(肩を注)

法人的门

445,456

![](_page_37_Figure_1.jpeg)

【グラフ表示編集】画面が表示されます。 ケース では5段階に表記するので、【ラン ク数】を5にします。 次にグラフの表示色をダブルクリックして 設定します。

¥

Ŧ

【色の設定】で色を選択し、【OK】をクリッ クします。

【グラフ表示編集】で【更新】をクリックし ます。

![](_page_37_Picture_5.jpeg)

統計データの地図が表記されます。

#### ケース (応用) 複数の指標を計算して5段階の色を使って表記する(丁目単位) 機能レイヤのグラフアイコン 📕 をクリッ (19)2 使力的现象形式 MR | クします。 🛢 🖪 🖉 e e 【集計ウィザード】をクリックします。 ■ 集計をすード 🛃 其所結果条件推出 **第35号的** TH-1 【計算指標】を右クリックし、【簡易計算 右クリック 指標の登録】をクリックします。 以下は【26-64 歳人口】を例にします。 44 4 9 99

44000

【簡易計算指標作成】の画面が表示されます。 【統計データ】【01\_国勢調査統計(2005年)】

【01\_町丁目】 【[3]丁目・字(大字)】 【[02]人口(全)】 【年齢別(テーマ)】を クリックします。

計算式を入力します。入力方法は以下の計算 式入力方法を参照して下さい。

計算式:[15-64 歳[労働力](人口)] - [15-17 歳(高校生)(人口)] - [18-21 歳[大学生(人口)] - [22-25 歳(新卒)(人口)]

- 1. 【15-64 歳 (労働力)(人口)】をクリックし、【選択指標代入】をクリックします。
- 2. 【-】をクリックします。

計算式入力方法

- 3. 【15-17歳(高校生)(人口)】をクリックし、【選択指標代入】をクリックします。
- 4. 【-】をクリックします。
- 5. 【18-21 歳 (大学生)(人口)】をクリックし、【選択指標代入】をクリックします。
- 6. 【-】をクリックします。

7. 【22-25歳(新卒)(人口)】をクリックし、【選択指標代入】をクリックします。

8. 【指標名】を入力し、【保存登録】をクリックします。

<8840 2000 Roots

| The second second second second second second second second second second second second second second second se | APLS, Mark Craptocardiada. A A Anton<br>APT-3 Anton<br>Beneficial and Anton<br>Hereita and Anton<br>Hereita and Anton<br>NoNake ordalists<br>NoNake ordalists<br>NoNake ordali |   |
|----------------------------------------------------------------------------------------------------|----------------------------------------------------------------------------------------------------|---|
| Ball 948 - 19940                                                                                                | ( <u>3-99)</u> _*co                                                                                                    | • |
| Tak Wine                                                                                                    | 1400-14400 20000<br>1470-7<br>1470-7<br>1 ← 150 2070-7<br>1 ← 150 2070-7<br>1 ← 150 2070-7                                                                                                    |   |
| <b>&gt;</b>                                                                                                    | SHITTLY HER ADDRESS TO SALE<br>THE CONTRACTOR (A)<br>CONTRACTOR (A)<br>SHITTLY AND AND AND AND AND AND AND AND AND AND                                                                                                    |   |

アイコンをクリックし、選択された指標を表示させ、【次へ】をクリックします。

【行政界】を選択し、【次へ】をクリック します。

10.000 (0.000) 4 REATIONS

SCHOOLALS.

請

C AND DO

(RSD APRO) AGES

.

.

.

.

グラフを描く範囲または地域を指定し、【集 計開始】をクリックします。

範囲を【すべて】を選択した場合、データ集 計にしばらく時間がかかります。

【グラフ表示編集】【集計凡例表示】にチェ ックし、【完了】をクリックします。

【グラフ表示編集】画面が表示されます。 ケース では5段階に表記するので、【ラン ク数】を5にします。 次にグラフの表示色をダブルクリックして 設定します。

【色の設定】で色を選択し、【OK】をクリッ クします。

【グラフ表示編集】で【更新】をクリックし ます。

統計データの地図が表記されます。

![](_page_39_Picture_9.jpeg)

![](_page_39_Picture_10.jpeg)

#### ケース (応用) ランクと指標の条件を組み合わせて表記する(丁目単位)

![](_page_40_Picture_2.jpeg)

- 東計総単条件補出 年春秋(1)テーマ) 🔁 表示放電 📪 5577年A57 297 HERE G 驼舟 表示中国際グラフのランクによる株別 現在展展が多つとして表示している意識の、後端されたランクに該当する単純物語をします。 指標や5.0%けを実更する締治は、右上隣のが777047%が30を55%して下さし 5)%による検出を行う 経験(女性人口) 700以上 ~ 100以上 ~ 48以上 ~ 789東溝 210以上 ~ 489東溝 37以上 ~ 299東溝 0以上 ~ 17東溝 Excel出力 他出稿果(66件) 総数(女性人口) 1546 372 304 250 56 1833-0176-0 加出贯行 間にも

![](_page_40_Picture_4.jpeg)

ここでは作成済みのグラフに対して、ランク上 位3つと人口2000人以上の複数条件を組み合わ せて表記します。

機能レイヤのグラフアイコン 🗾 をクリッ クします。

【集計結果条件抽出】をクリックします。

条件抽出するグラフを選択します。

まず【ランク】の条件設定を行ないます。 【ランク】タブをクリックします。 【ランクによる抽出を行う】にチェックを入 れ、総数(人口)の上位3つのランクをクリ ックします。

| - 北田松市会行政化                                                                                                    |                                                                                                  |        |            |
|----------------------------------------------------------------------------------------------------|--------------------------------------------------------------------------------------------------|--------|------------|
| 797 (男女形人口士年秋<br>244 新聞帝) (Source ( (1993年))                                                                                                    | •                                                                                                | 🗾 表示設定 | N 23223034 |
| 327 Martin 2003年8月1日<br>新聞第によう後日<br>新聞の違い、設定された条件に合数する4<br>27 新聞書によう後日の170<br>日初い人口の ■ 第一日                                                                                                    | 8M2883L87+                                                                                       |        |            |
| 10 <b>2</b>                                                                                                    | 比較這                                                                                              |        |            |
|                                                                                                    | 2000 ELE                                                                                         |        |            |
| <b>施出结果</b> (87钟)                                                                                                    |                                                                                                  |        | Excellent  |
| 1480-4' (18%)<br>151000501 2783-4'832,00871178<br>151000502 2783-4'832,00871178<br>151000500 2783-4'832,0087178<br>15100500 2783-4'832,4'83<br>15100500 2783-4'832,4'83<br>15100500 2783-4'832,4'8374<br>15100500 2783-4'832,04'837<br>15100500 2783-4'832,04'837<br>15100500 27 | 4<br>0<br>0<br>0<br>0<br>0<br>0<br>0<br>0<br>0<br>0<br>0<br>0<br>0<br>0<br>0<br>0<br>0<br>0<br>0 |        | 1          |
| 施出和(4)たい                                                                                                    |                                                                                                  | 補出時计   | m_>        |

次に【指標値】の条件設定を行ないます。 【指標値】タブをクリックします。 【指標値による抽出を行う】にチェックを入 れます。 数値を入力します。

アイコンをクリックすると、【指標】項目が表示されます。

以上で条件設定の完了ですので【抽出実行】 をクリックします。

![](_page_41_Picture_5.jpeg)

![](_page_41_Picture_6.jpeg)

2-1-2.距離円内の面積按分データを抽出し、エクセル出力するには・・・

ケース 抽出対象1店舗(単店)の距離円内から面積按分データを抽出する場合 最初に1店舗の距離円を描きます。

描き方は『P.25 1-4-1.店舗データから距離円を描くには・・・(単店・複数店) 店舗データから1店舗 (単店)の距離円を描く場合』を参照して下さい。

![](_page_42_Picture_4.jpeg)

機能レイヤのグラフアイコン 
クします。
【グラフ機能】をクリックし、【統計データ
集計】をクリックします。

【統計データ】を選択します。

#### 以下は【世帯数】を例にします。

【 国勢調査町丁目】【[3]丁目・字(大字)】
 【[01]人口・世帯数】 【男女別人口世帯
 数】をクリックします。
 右側に項目が表示されますので、【世帯数】
 を選択し、 → アイコンをクリックし、
 選択された指標へ表示させ、【次へ】をクリックします。

【エリアグループ】を選択し、【エリアグルー プ】名にチェックを入れ、【次へ】をクリック します。

グラフを描く範囲または地域を指定します。 【集計開始】をクリックします。

グラフを作成中、左画面が表示されます。 範囲を【すべて】を選択した場合、グラフ作 成にしばらく時間がかかります。

【グラフ表示編集】、【集計凡例表示】にチェ ックし、【完了】をクリックします。

![](_page_43_Figure_1.jpeg)

地図画面上に面積按分データが表示されま

す。

【グラフデータ表示】画面が表示されます。 【明細データ】に各地区の集計率がリストア ップされます。 【明細も出力】にチェックを入れます。 【Excel 出力】をクリックします。

| 名前社付けて保存 ?                                                                                                    | 3 |
|----------------------------------------------------------------------------------------------------|---|
| 保存する境所(1) 🔁 マニュアルギ(用データ 💌 🕂 🖬 🖆 🔝・                                                                                                    |   |
| ● 方法記名エリア 損害Axis       ● (第)男女別人口世報報2xis       ● (第)男女別人口世報報2xis       ● (第)年朝時代ーマ)2xix       ● (第)年朝時代ーマ)2xix       ● 口目・宇xix       ● Alisuis       ● 記録報客xis       ● 記録報客xis       ● データAxis |   |
| 7rf(I+名LD) 男女別人口世帯数.顧客A_60.sta (保存(S)                                                                                                    |   |
| ファイル②種類①: Excel7ァイル (*xis) ・ キャンセル                                                                                                    |   |

![](_page_43_Picture_6.jpeg)

保存先を指定しファイル名を入力し、【保 存】をクリックします。

【ファイルの種類】は Excel ファイルが必ず 指定されます。

【OK】をクリックします。

|      | icrosoft I | Capel - 3     | 18.9 | KOUSS         | 10054.29   | sie.      |        |          | 877.6 |     |
|------|------------|---------------|------|---------------|------------|-----------|--------|----------|-------|-----|
| 1    | 7H40       | <b>48</b> 860 | 表示   | 20 MIX.0      | 書が回 ·      | 7-AD F    | 一列節 ウロ | P9(8) A  | 完成    | ×   |
| i Di | 🖉 🖬 I (    | 1 E -         |      | MR P25-57     | 1          | 1 1 2 2 2 | 10 = 3 | E 28 (B) | 701-X |     |
| _    | At         | -             |      | ▲ 207名        |            |           |        | _        |       |     |
|      | A          | B             |      | C             | D          | E         | P .    | 0        | н     | -   |
| 1    | 207-6      | 计学家           | t    |               |            |           |        |          |       |     |
| 2    | 89-1Ka     | 1             | 547  |               |            |           |        |          |       |     |
| 3    | 89-2Km     |               | 346  |               |            |           |        |          |       |     |
| 4    | \$9-0HM    | 15            | 919  |               |            |           |        |          |       |     |
| 5    |            |               |      |               |            |           |        |          |       |     |
| 4    |            | _             |      |               |            |           |        |          |       |     |
| 2    |            |               |      |               |            |           |        |          |       |     |
| 8    |            |               |      |               |            |           |        |          |       |     |
| 9    |            | _             |      |               |            |           |        |          |       |     |
| 10   |            |               |      |               |            |           |        |          |       |     |
| 11   |            |               |      |               |            |           |        |          |       |     |
| 12   |            |               |      |               |            |           |        |          |       |     |
| 18   |            |               |      |               |            |           |        |          |       |     |
| 14   |            |               |      |               |            |           |        |          |       |     |
| 15   |            |               |      |               |            |           |        |          |       |     |
| 16   |            |               |      |               |            |           |        |          |       |     |
| 11   |            |               |      |               |            |           |        |          |       |     |
| 18   |            |               |      |               |            |           |        |          |       |     |
| 10   |            |               |      |               |            |           |        |          |       | -   |
|      | LOUE       | 100           | - 20 | A STREET MARK | No-No-N    | Bellin /  |        |          | _     | ×10 |
| 702  | a state    | n march       |      | 1110          | the shirts | a sendy 1 |        |          | _     | -   |

|      | icrosoft Excel - 75/3914 | 0998.8     | \$4,29.ds   |        |         | -     | 100   | 8 |
|------|--------------------------|------------|-------------|--------|---------|-------|-------|---|
| 187  | 7月4日 編集日 美市山             | #3.0 #     | 100 7-A     | D F-MQ | 0.00700 | ø 🔨   | 字成    | × |
| ECh. | 🖉 🖬 🛆 х - 🚦 М            | s Polyod   | × 11 ×      | # 7 Y  | ===     | E 192 | 16136 | 1 |
|      | Al • 5                   | 住所名        |             |        |         |       |       |   |
|      | A                        | 8          | ¢           | 0      | E       | F     | 8     | - |
| 1    | 住所名                      | 素計率        | 世帶旗         |        |         |       |       |   |
| 2    | 神奈川県藤沢市行民                | 2,308      | - 26        |        |         |       |       |   |
| 3    | 伸张目標羅記市温原                | 18.105     | 178         |        |         |       |       |   |
| 4    | 神奈川県摩沢市宮原                | 1.905      | 14          |        |         |       |       |   |
| 5    | 神奈川県鹿沢市県田                | 91.108     | 1,205       |        |         |       |       |   |
| - d  | 神奈川県酒を名有本郷               | 0.105      | 1           |        |         |       |       |   |
| 7    | 神宗川県絶跡市吉岡                | 23.005     | 1:23        |        |         |       |       |   |
| 8    |                          |            |             |        |         |       |       |   |
| 9    |                          |            |             |        |         |       |       |   |
| 10   |                          |            |             |        |         |       |       |   |
| 11   |                          |            |             |        |         |       |       |   |
| 12   |                          |            |             |        |         |       |       |   |
| 13   |                          |            |             |        |         |       |       |   |
| 14   |                          |            |             |        |         |       |       |   |
| 15   |                          |            |             |        |         |       |       |   |
| 16   |                          |            |             |        |         |       |       |   |
| 17   |                          |            |             |        |         |       |       |   |
| 18   |                          |            |             |        |         |       |       |   |
| 10   |                          |            |             |        |         |       |       |   |
| 20   |                          |            |             |        |         |       |       | ~ |
| H 4  | • • 八西京県人口世界 (2)         | OP-Line (P | 5Pin/(60-54 | a/ ]4  |         |       |       |   |

 Maxwell Load - 2003 AU 2008 Lists 20.04
 C
 C
 C
 C
 C
 C
 C
 C
 C
 C
 C
 C
 C
 C
 C
 C
 C
 C
 C
 C
 C
 C
 C
 C
 C
 C
 C
 C
 C
 C
 C
 C
 C
 C
 C
 C
 C
 C
 C
 C
 C
 C
 C
 C
 C
 C
 C
 C
 C
 C
 C
 C
 C
 C
 C
 C
 C
 C
 C
 C
 C
 C
 C
 C
 C
 C
 C
 C
 C
 C
 C
 C
 C
 C
 C
 C
 C
 C
 C
 C
 C
 C
 C
 C
 C
 C
 C
 C
 C
 C
 C
 C
 C
 C
 C
 C
 C
 C
 C
 C
 C
 C
 C
 C

| Bitermett Excel - 元文別人口書母数。    | B\$4,29.0      |         |       |       | 100   | 8   |
|--------------------------------|----------------|---------|-------|-------|-------|-----|
| (图 7H141) 編集() 表示() 相入()       | <b>創成日 シ</b> ー | 40 F-M  | 8 96P | 980 A | 完成    | ×   |
| <u>а 🗃 мар да х 📲 Мардууз</u>  | × 11           | × # Z 3 | . = = | 軍団    | 201-X |     |
| Al - 金 住所名                     |                |         |       |       |       | _   |
| Δ                              | В              | C C     | D     | E     | F     | 1   |
| 1 体所名                          | <b>象</b> 計序    | 计带的     |       |       |       |     |
| 2 神奈川陳藤沢市石川                    | 0.105          | 1       |       |       |       |     |
| 3 伸亲川缘爵论市打民                    | 41.108         | 518     |       |       |       |     |
| 4 神奈川県藤沢市遠摩                    | 33,206         | 1049    |       |       |       |     |
| 5 神奈川県藤沢市瀬柳                    | 45,306         | 200     |       |       |       |     |
| d 神奈川琢磨沢市温原                    | 17.705         | 175     |       |       |       |     |
| <ol> <li>神奈川県藤沢市下土街</li> </ol> | 6.105          | 196     |       |       |       |     |
| 3 快奈川県藤沢市高蒲沢                   | 52.405         | 834     |       |       |       |     |
| <ol> <li></li></ol>            | 22.905         | 24      |       |       |       |     |
| 10 神奈川県藤沢市宮原                   | 54.908         | 422     |       |       |       |     |
| 11 特景川県界ヶ崎市芹沢                  | 1.506          | 11      |       |       |       |     |
| 12 神奈川県海老名市今里                  | 8.005          | 66      |       |       |       |     |
| 18 神奈川県海老名布大谷                  | 15,708         | 483     |       |       |       |     |
| 14 神奈川県漫を名布門5尺橋1丁目             | 17.305         | 35      |       |       |       |     |
| 15 神奈川県海老ら市門SR橋6丁目             | 8.405          | 13      |       |       |       |     |
| 16 特亲川梁清老名布上河内                 | 83.006         | 65      |       |       |       |     |
| 17 神奈川県海老名市国分寺台0丁目             | 34,305         | 129     |       |       |       |     |
| 18 神奈川県海老名和国分寺台4丁目             | 89.705         | 331     |       |       |       |     |
| 10 特奈川県酒を名布国分寺占5丁目             | 100.005        | -401    |       |       |       |     |
| 20 神奈川県海町名市社家                  | 0.206          | 3       |       |       |       | ~   |
| * * * * 小方立刻人口是帶較了GPH Hau(     | 0-3-01/22      | 28a/ 1  |       |       |       | × 1 |
| 32.4                           |                |         |       | 10.04 |       |     |

Excel 形式でデータが作成されます。

ケース 抽出対象複数店舗の距離円内から面積按分データを抽出する場合

最初に複数店舗の距離円を描きます。

描き方は『P.26 1-4-1.店舗データから距離円を描くには・・・(単店・複数店) 店舗データから複数店 舗の距離円を描く場合』を参照して下さい。

![](_page_45_Picture_4.jpeg)

機能レイヤのグラフアイコン **1** をクリックします。

【グラフ機能】をクリックし、【統計データ 集計】をクリックします。

【統計データ】を選択します。

以下は【22-25 歳人口】を例にします。

【 国勢調査町丁目】 【[3]丁目・字(大字)】 【[02]人口(全)】 【年齢別(テーマ)】をクリックします。

右側に項目が表示されますので、【22-25 歳 (新卒)(人口)】をクリックし、 ↓ アイ コンをクリックし、選択された指標へ表示さ せ、【次へ】をクリックします。

【エリアグループ】を選択し、【エリアグル ープ】名にチェックを入れ、【次へ】をクリ ックします。

グラフを描く範囲または地域を指定します。 【集計開始】をクリックします。

グラフを作成中、左画面が表示されます。 範囲を【すべて】を選択した場合、しばらく 時間がかかります。

【グラフ表示編集】、【集計凡例表示】にチェ ックし、【完了】をクリックします。

![](_page_46_Figure_1.jpeg)

| - 0        | ラフデータ表示                       |              |          |       |      |    | . 🗆 🗖 🔀 |
|------------|-------------------------------|--------------|----------|-------|------|----|---------|
| 年記<br>(市)  | 第月ラーマ)(9月年)<br>りょうてきポックデップメニュ | -表示)         |          | CSV出力 | Exte | 田力 | ₽ 開催も出力 |
| <b>1</b>   | 5 1万名 22-2                    | (山人)(守御(働)   |          |       |      |    |         |
|            | 67-1Km                        | 205          |          |       |      |    |         |
|            | 67-3£m                        | 029          |          |       |      |    |         |
| Ø          | 67-3Km                        | 2315         |          |       |      |    |         |
| Ø          | 69-1Km                        | 207          |          |       |      |    |         |
|            | 69-2Km                        | 821          |          |       |      |    |         |
| Ø          | 69-3£m                        | 2014         |          |       |      |    |         |
| 널          | 00-16m                        | 197          |          |       |      |    |         |
| M          | 00-28.m                       | 846          |          |       |      |    |         |
|            | 00-31.m                       | 1900         |          |       |      |    |         |
|            | 潜伏                            |              |          |       |      |    |         |
| 表示         | 795 J~CON                     | すべてOFF リスト   | ESSING 🖥 | ▼ 件を  | ON   |    | 表示更新    |
| 194        | データ                           |              |          |       |      |    |         |
| 创          | 1-6                           | [集計率] 22-35歳 | 目前空区人口   | )     |      |    |         |
| )神话<br> 神话 | 同中県魏治市村属<br>同中県魏治市部原          | 15%<br>176%  | 2        | 2     |      |    |         |
| 神奇         | 日本語に不言意                       | 128          | -        | 1     |      |    |         |
| 140<br>245 | 印刷港記名市本級                      | 035          | 100      | 3     |      |    |         |
| 神奇         | 打印是被拥有吉甸                      | 26.0%        | 2        |       |      |    |         |
| -          |                               |              |          |       |      |    |         |

名前を付けて保存 2 🗙 保存する規則(注) マニュアルギ(用データ 👻 🔶 💽 😁 🐨 新込配布エリア」顧客Axia コウスト会員 男女別人口世帯歌 顧客A\_69xbs ③(集)男女別人口世帯数2×k ③(集)年齢時(テーマ)2.sls ■T目·李z# - A店 zha ③必要条件サンプルxla B店舗客xile ■ 未容構成比 : //s データAxla 年翻到(7-7)」顺客A\_676966 保存区 7r(11810) ファイルの種類(T): Excelファ(& (\*xis) . 54.4

![](_page_46_Picture_4.jpeg)

地図画面上に面積按分データが表示されま

す。

【グラフデータ表示】画面が表示されます。 【明細データ】に各地区の集計率がリストア ップされます。 【明細も出力】にチェックを入れます。

【Excel 出力】をクリックします。

保存先を指定し、ファイル名を入力し、【保 存】をクリックします。

【ファイルの種類】は Excel ファイルが必ず 指定されます。

【OK】をクリックします。

| Ξv      | licrosoft I | Court - AUSS | 用于一个 的复    | A_STORES    | de la        |             |                |              |       |           |       |
|---------|-------------|--------------|------------|-------------|--------------|-------------|----------------|--------------|-------|-----------|-------|
| 181     | 2r1602      | 4400 0.0     | 10 WA      | 0000 3      | 9-MD 9-      | 810 0464    | 1080 A.K       | 780 例約       | もんかい  | حقت ومقتر | 24    |
| 101     | a 100       | A #          | MS P.35-9  | × 1         | 10.0         | 0.000       | E 100 (100 (10 | 1 1 1 2      | 41.0e | 元风        | 1     |
| _       | Al          |              | \$ 1378    | -           |              |             |                |              |       |           |       |
|         | A           | 0            | 0          | D           | E            | F           | G              | H            | 1     | J         | 1     |
| 1       | 117名        | 22-25歳東      | (卒)(人口)    |             |              |             |                |              |       |           |       |
| 2       | 07-1Km      | 200          |            |             |              |             |                |              |       |           |       |
| 3       | 67-25/m     | 829          |            |             |              |             |                |              |       |           |       |
| -4      | 67-3Km      | 2215         |            |             |              |             |                |              |       |           |       |
| 5       | 60-1Km      | 207          |            |             |              |             |                |              |       |           |       |
| 6       | 69-24.8     | 821          |            |             |              |             |                |              |       |           |       |
| -7-     | 69-3KM      | 2214         |            |             |              |             |                |              |       |           |       |
| <u></u> | 00-1KM      | 197          |            |             |              |             |                |              |       |           |       |
| R.,     | 00-25.4     | 895          |            |             |              |             |                |              |       |           |       |
| 10      | 66-3Km      | 1900         |            |             |              |             |                |              |       |           |       |
| 11      | _           | _            |            |             |              |             |                |              |       |           |       |
| 12      |             | _            |            |             |              |             |                |              |       |           |       |
| 12      | -           |              |            |             |              |             |                |              |       |           |       |
| 14      | -           |              |            |             |              |             |                |              |       |           |       |
| 12      |             |              |            |             |              |             |                |              |       |           |       |
| 125     |             |              |            |             |              |             |                |              |       |           |       |
| 1.1     | -           |              |            |             |              |             |                |              |       |           |       |
| 12      | -           |              |            |             |              |             |                |              |       |           |       |
| 80      |             |              |            |             |              |             |                |              |       |           | 1.    |
| 1. 1    | * 10 ht     | Mithef-T2 WA | 4Km./10-09 | in 112-580e | /09-1Km //   | 0-210s / 00 | -38in / 86-1   | Krs / 86-255 | 100-3 | mile      | é î î |
| -       | 11          |              |            |             | a secondaria |             |                | 100.00 01    | 10.0  |           | 1     |
| 2712    |             |              |            |             |              | _           |                | _            | 1924  |           |       |

| E   | licensel i I | local - A | 65817       | -11.005A.5   | 708463.414   |          |              |               |               |              |     |
|-----|--------------|-----------|-------------|--------------|--------------|----------|--------------|---------------|---------------|--------------|-----|
| 18  | 2+1HD        | 680D      | 800D        | #X0 @        | 510) 9-A     | D 9-92   | 0.6408       | 0 16700       | 補助した力し        | - <b>t</b> d |     |
| 10  | 🐸 M 10       | 1 E -     | 100         | SP3598       | • 11 •       | 8.7.0    |              | 1 🗃 📑 N       | - 13 B        | 一元乃          | κ 📘 |
|     | - Al         |           | 5           | 住門名          |              |          |              |               |               |              |     |
|     |              | A.        |             | 0            | 0            | D        | E            | F             | G             | H            | 1.7 |
| 1   | 计符合          |           |             | 果計率          | 21-26歲東      | (卒)(人口)。 |              |               |               |              |     |
| 12. | 1481116      | 線沢市白      |             | 1.50%        | - 2          |          |              |               |               |              |     |
| 3   | 14-21-10     | 観光中る      |             | 17.605       | 24           |          |              |               |               |              |     |
| 4   | 142114       | 観光中国      | 18.         | 1,206        | 1            |          |              |               |               |              |     |
| 12  | 14/36/11/26  | ALC: NO.  | 122         | 09.106       | 150          |          |              |               |               |              |     |
| -   | 10001108     | 10000-010 | 1.6.82      | 0.50%        | 0            |          |              |               |               |              |     |
|     | 14.01114     | 10041012  | 1941        | 20.004       |              |          |              |               |               |              |     |
| - 6 |              |           |             |              |              |          |              |               |               |              |     |
| 10  |              |           |             |              |              |          |              |               |               |              |     |
| 11  |              |           |             |              |              |          |              |               |               |              |     |
| 12  |              |           |             |              |              |          |              |               |               |              |     |
| 12  |              |           |             |              |              |          |              |               |               |              |     |
| 14  |              |           |             |              |              |          |              |               |               |              |     |
| 15  |              |           |             |              |              |          |              |               |               |              |     |
| .28 | _            |           |             |              |              |          |              |               |               |              |     |
| 17  |              |           |             |              |              |          |              |               |               |              |     |
|     |              |           |             |              |              |          |              | 以下シ           | ノート画          | 面省略          |     |
| 12  | -            |           |             |              |              |          |              |               |               |              |     |
| 100 | A 445 MM     | USER TO   | 102-110     | - 183-19 m J | 12-58cm / 16 | 184784-2 | tin / Ma-Ste | in This Way I | Marthur Aller | Bon cle      |     |
| 20  | 4            |           | A. 40. 11.0 |              |              |          |              |               | N             | (M)          |     |

Excel 形式でデータが作成されます。

| ▶顧客データ    | 2-2 | P. 49 |
|-----------|-----|-------|
| ▶エクセルレポート | 3-1 | P. 59 |
| ▶印刷       | 3-2 | P. 60 |

2-2.顧客データ

店舗や顧客の分布より、販売店エリアや行政界(町丁目)での集計が行なえます。 国勢調査データなどと組み合わせ、地域シェア分析などが簡単に行なえます。

![](_page_48_Figure_3.jpeg)

# 

#### 2-2-1.マウスクリックで来店客分布状況を落とすには・・・

【ローカルプロットグループ】 【新 規グループの作成】をクリックします。

【新規作成】の画面が表示されたら、 グループ名を入力します。 アイコン登録をクリックします。

【プロットアイコン選択】の画面が表 示されたらアイコンを選択し、【選択】 をクリックします。 オリジナルのプロットアイコンを使う 場合は、【ローカルファイル】をクリッ

クし、bmp 形式のファイルを設定するこ とができます。

【更新】をクリックします。 アイコンの大きさを変更する場合は 【サイズ】項目のカーソルを動かして 調整します。

グループ名を右クリックをし、【プロット追加】を選択します。

![](_page_49_Figure_1.jpeg)

地図上でプロットさせたい箇所をクリ ックするとアイコンが表示され、店舗 が落とされます。

![](_page_49_Figure_3.jpeg)

![](_page_49_Figure_4.jpeg)

![](_page_49_Figure_5.jpeg)

#### 落とした店舗を削除する場合

削除したいプロット名上で右クリックし、 【削除】をクリックします。

![](_page_50_Figure_1.jpeg)

![](_page_50_Figure_2.jpeg)

![](_page_50_Figure_3.jpeg)

落とした店舗を移動する場合

【プロット機能】 【移動】の順にクリッ クします。

移動させたい店舗をクリックします。

店舗を移動させる場所をクリックします。

店舗が移動します。

# 2-2-2.保存した顧客データを取り込む(インポート)には・・・

![](_page_51_Figure_2.jpeg)

ケース プロット表示する場合

プロットアイコン <mark>ア</mark>をクリックします。 【プロット機能】 【住所マッチングウィ ザード】をクリックします。

【マッチングウィザード開始】の画面が 表示されます。

【対象データ】に使用する顧客リストの エクセルデータを選択し、【次へ】をクリ ックします。

左画面が表示されましたら、【次へ】をク リックします。

左画面が表示されましたら、【プロット】 を選択し、【グループ名】を入力し、【次へ】 をクリックします。

次にプロットするアイコンを選択します。 【アイコン選択】をクリックすると、【プロ ットアイコン選択】の画面が表示されます。 アイコンを選択し、【選択】をクリックし ます。

【アイコン選択】に選択したアイコンが表示されたことを確認し、【次へ】をクリックします。

【完了】をクリックします。 プロットが完了します。 件数により処理時間が異なります。

![](_page_51_Figure_12.jpeg)

52

![](_page_52_Picture_1.jpeg)

![](_page_52_Picture_2.jpeg)

ケース 町丁目別に表示する場合

例)多い地区少ない地区を5段階の色で表示する.

プロットアイコン <mark>?</mark>をクリックします。 【プロット機能】 【住所マッチングウィザ ード】をクリックします。

【マッチングウィザード開始】の画面が表示 されます。【対象データ】に使用する顧客リス トのエクセルデータを選択し、【次へ】をクリ ックします。

左画面が表示されたら、【次へ】をクリックします。

【グラフ】をクリックし、【行政界】【丁目・ 字】を選択し、【次へ】をクリックします。

左画面が表示されたら、【完了】をクリックし ます。

機能レイヤのグラフアイコン 🛃 をクリッ クします。

グラフ名を右クリックし、【プロパティ】をク リックします。

![](_page_53_Picture_1.jpeg)

![](_page_53_Picture_2.jpeg)

5段階の色表示をする為、【グラフ表示編集】 画面の【ランク数】を5に設定し、【更新】を クリックします。

町丁目別で顧客データが地図上に表示されま す。

![](_page_53_Picture_5.jpeg)

## 2-2-3.来店客分布状況を集計したデータを保存するには・・・

![](_page_54_Picture_2.jpeg)

| 名前を付けて保存    |                | 1                         |    |
|-------------|----------------|---------------------------|----|
| 保存才改绩附位。    | マニュアル利用データ     | 🔹 🗢 🗈 😁 💽-                |    |
| →721金頁      |                |                           |    |
| 7711/8/10   | 丁目,宇宙和         | (集存(3)                    |    |
| 7ヶイルの種類(1): | ケラフファイル (*gsf) | <ul> <li>キャンセル</li> </ul> | Ξ, |

![](_page_54_Picture_4.jpeg)

【グラフ名】を右クリックし、【グラフ保存】 をクリックします。

保存先を指定し、【ファイル名】を入力し、【保 存】をクリックします。

gsf 形式のファイルが保存されます。

#### 2-2-4. 来店客の世帯シェアを集計するには・・・

![](_page_55_Picture_2.jpeg)

![](_page_55_Picture_3.jpeg)

グラフのアイコン 🗾 をクリックします。

【集計ウィザード】をクリックします。

【計算指標】を右クリックし、【簡易計算 指標の登録】をクリックします。

![](_page_55_Picture_7.jpeg)

【プロット】 【ローカルプロットグループ】 【来店客】をクリックすると右側に項目が 表示されますので以下の順にクリックします。 【プロット数】

【選択指標代入】

# [ ÷ ]

【統計データ】 【01\_国勢調査統計(2005年)】 【[3]丁目・字(大字)】 【01\_町丁目】 【[01]人口・世帯数】 【男女別人口世帯数】 をクリックすると右側に項目が表示されます ので以下の順にクリックします。 【世帯数】

【選択指標代入】

# [ × ]

主切了

小数点以下の作用 2 二

-特别师 わけい

1回家沢 東京新聞代

単位国

(2013)16

計算式 [515+180]/[23年181+100

教養名 世帯シュア

100 と入力します。 以上で計算式の入力は完了です。

次に【指標名】と【単位】 を入力し、【保存 登録】をクリックします。

【次へ】をクリックします。

【行政界】をクリックし、【丁目・字】を選択 し、【次へ】をクリックします。

グラフを描く範囲または地域を指定し、【集計 開始】をクリックします。

範囲を【すべて】を選択した場合、データ 集計にしばらく時間がかかります。

![](_page_56_Figure_6.jpeg)

< 戻る(2) 集計開始 > キャンセル

![](_page_56_Picture_7.jpeg)

![](_page_56_Picture_8.jpeg)

| <b>集計ウィザーFQ/4)</b>  |                                                   |  |  |  |  |
|---------------------|---------------------------------------------------|--|--|--|--|
| Tally Witzard       | ### #8.##10を数据して(55%)                             |  |  |  |  |
|                     | 集計に送用する行動産地図を運用して下さい。                             |  |  |  |  |
|                     | PWREATure2008                                     |  |  |  |  |
|                     | ここで最終した地図20行2世界(現界44)を19月して開催29万次計画<br>1975年代、はず。 |  |  |  |  |
| 〈 関係部 ( 次へ部 ) キャンセル |                                                   |  |  |  |  |

![](_page_57_Picture_1.jpeg)

![](_page_57_Picture_2.jpeg)

![](_page_57_Picture_3.jpeg)

グラフ作成中、左画面が表示されます。

【完了】をクリックします。

地図画面上に世帯吸引率が表示されます。

| ▶ エクセルレポート | 3-1 | P. 59 |
|------------|-----|-------|
| ▶印刷        | 3-2 | P. 60 |

3.その他

3-1.エクセルレポート

3-1-1. xls 形式でレポート出力するには...

![](_page_58_Picture_4.jpeg)

グラフ名を右クリックし、【レポート出 力】をクリックします。

![](_page_58_Picture_6.jpeg)

![](_page_58_Picture_7.jpeg)

![](_page_58_Picture_8.jpeg)

保存先を指定し、ファイル名を入力した ら、【保存】をクリックします。

すぐに開く場合は【はい】を後で開く場合は は、いいえ】をクリックします。

エクスポートが完了すると、Excel データ で開くことができます。

![](_page_58_Figure_12.jpeg)

![](_page_59_Figure_0.jpeg)

#### 印刷設定を行います.

| MarketFinder@sp PRO                               |            |              |  |  |  |  |  |
|---------------------------------------------------|------------|--------------|--|--|--|--|--|
| 印刷 地図 計測 务                                        | 森 凡例 名称重なり | レイヤ へいプ 終了   |  |  |  |  |  |
| 🗯 印刷設定                                            | 検索 西地区     | 課作 迎スクロール () |  |  |  |  |  |
| <ul> <li>         ・         ・         ・</li></ul> |            |              |  |  |  |  |  |
| の出店分析を行う調査でください                                   | 地点を指定し     | 机带滚型         |  |  |  |  |  |

ツールバーの【印刷】 【印刷設定】をクリック します。

![](_page_59_Figure_4.jpeg)

【ページ】タブをクリックし、ページ設定を行い ます。

ページ番号を印刷する場合は【ページ番号】にチェッ クを入れます。

印刷用に作成した文字・画像・ラインの印刷ページを 指定することができます。

余白を設定します。

外枠線を印刷する場合は【枠線を印刷する】にチェッ クを入れます。 線種、線幅、線色を選択します。

地図枠線を印刷する場合は【枠線を印刷する】にチェ ックを入れます。 線種、線幅、線色を選択します。

ページ ^が/フッヌ その他]

17 いがき印刷する

12 2798日期する

ページ いがつみ その他

ハッチバターン開発調整

C 775ケール/で行う C 755年に任せる

左側

中央

右側

左側

中央

右側

175

77

7月2月の設定...

7959の設定

![](_page_60_Figure_1.jpeg)

スケールを印刷したい場合は、【スケール】タブ をクリックします。

スケールを表示させる場合には【スケールを表示す る】にチェック入れます。 スケール表示パターンは【枠線】【横幅】【背景】【ス ケール色】【デザイン】にチェックを入れることで選 択できます。

ヘッダ、フッタの設定をしたい場合は、【ヘッダ /フッタ】のタブをクリックします。

×

.

7601 下詰め

7101 下訪め

7101 下防め

7x01 上詰め

710十 上訪め

OK

OK

ſ

4+2156

7401 上防め ・

40,000

×

ハッ

ヘッダを印刷する場合には【ヘッダを印刷する】にチ ェックを入れると、ヘッダの設定が行えるようになり ます。

フッタを印刷する場合には【フッタを印刷する】にチ ェックを入れると、フッタの設定が行えるようになり ます。

ハッチパターン間隔を調整したい場合は、【その 他】のタブをクリックします。

プリンタによっては、画面の解像度と印刷の 解像度の違いが考慮されずハッチ間隔が表示 されるので、画面イメージと異なる印刷結果 になることがあります。

|               | 画面表示                | ⇒ | EDB    |  |
|---------------|---------------------|---|--------|--|
| 右図.<br>チ間隔誤差例 | 75dpi<br>(1024×768) |   | 600dpi |  |

デフォルト値は設定ファイル (EarthFinder.ini)で設定されています。

すべての印刷設定が完了しましたら、【OK】をク リックします。

![](_page_61_Picture_0.jpeg)

印刷範囲を設定します.

| 🕌 MarketFinder@sp PRO    |                    |              |  |  |  |  |
|--------------------------|--------------------|--------------|--|--|--|--|
| 印刷地図計測探                  | 索 凡例 名称重なり         | レイヤ ヘルフ° 終了  |  |  |  |  |
| ∍€印刷設定                   |                    | 操作 🥙 スクロール 🤃 |  |  |  |  |
| 🖽 印刷範囲                   |                    |              |  |  |  |  |
| I 7°Vť 1−                |                    |              |  |  |  |  |
| 🖨 印刷                     | 設定▼   1000         | 書陵部          |  |  |  |  |
| <br>①出店分析を行う調査地<br>てください | 地点を指定し             | 桃華楽堂         |  |  |  |  |
| 印刷範囲ツール                  |                    |              |  |  |  |  |
|                          |                    | ði 🚫 🎒       |  |  |  |  |
| 出力枚数(縦×横) 1              | 🗄 × 1 🕂 決定         | 印刷時縮尺 確認     |  |  |  |  |
| 表示ページ                    | <b>ページ</b> ページジャンプ | 1/ 10000     |  |  |  |  |

ツールバーの【印刷】 【印刷範囲】をクリッ クします。

左図の画面が表示されます。

#### 印刷範囲のアイコン説明

| 山     山     コ     ・     地図上でマウスをドラッグして矩形上の印刷範囲を決定します |
|------------------------------------------------------|
|                                                      |
| ↓ : クリックすると次ページの地図を表示します                             |
| : クリックすると前ページの地図を表示します                               |
| :印刷範囲を画面いっぱいに全表示します                                  |

# プレビュー画面を表示します.

![](_page_61_Picture_8.jpeg)

ツールバーの【印刷】 【プレビュー】をクリ ックします。

![](_page_61_Picture_11.jpeg)

印刷範囲画面の [ のアイコンをクリック してもプレビュー画面を表示できます。

印刷を実行します.

| 🕌 Market Finder 🛙 sp | PRO                    |               |
|----------------------|------------------------|---------------|
| <u>티明</u> 20년 計測 3   | 常常、凡例、名称重なり            | レイヤ ヘルフ 終了    |
| ➤ 印刷號定               | 検索 巨地図                 | 操作 増スクロール []] |
| 🛄 ED局体管画             |                        | 1             |
| 1 7"Ut'a-            |                        | tion of       |
| 🖨 हास्र              | IR THE AVERAGE AVERAGE | 書時書           |
|                      | BOR V                  |               |
| の出店分析を行う関連           | 地点を指定し                 | 代単米単          |
| (1000)               | 100                    |               |
|                      |                        |               |
| EarthEinder          |                        |               |
|                      |                        |               |

ツールバーの【印刷】 【印刷】をクリックし ます。

印刷確認画面が表示されます。 よろしければ【OK】をクリックすると印刷が ?) A4(横)1×1枚(1部)を印刷します。よろしいですか。 ÖK キャンセル

実行されます。 印刷範囲画面の 🗃 のアイコンをクリック

しても印刷できます。

3-2-2.地図の描画手順を保存(メタファイル出力)するには...

メタファイルとは…複数のタイプのデータを含むファイルフォーマット。画像そのものではなく、 描画命令を記録する特徴があります。

![](_page_63_Picture_3.jpeg)

![](_page_63_Picture_4.jpeg)

![](_page_63_Picture_5.jpeg)

![](_page_63_Picture_6.jpeg)

ツールバーの【印刷】 【プレビュー】をク リックします。

メタファイル出力欄の【ファイル】をクリッ クします。

【保存する場所】を指定し、【ファイル名】を 入力して、【保存】をクリックします。

【コピー】をクリックすると画像がクリップ ボードに格納されます。 3-2-3. 画像ファイルで保存(ビットマップ出力)をするには...

ビットマップとは…画像を格子状に多くの細密な点(ピクセル pixel)に分割し、その点の色や 濃度を RGB 等の表色系を用いて数値として表現するラスタ形式によってコン ピューターのデータとして扱うラスターグラフィックスを意味します。

![](_page_64_Picture_3.jpeg)

![](_page_64_Picture_4.jpeg)

ビットマップ出力欄の【ファイル】をクリッ クします。

![](_page_64_Picture_6.jpeg)

![](_page_64_Picture_7.jpeg)

![](_page_64_Picture_8.jpeg)

【保存する場所】を指定し、【ファイル名】を 入力して、【保存】をクリックします。

【コピー】をクッリクすると画像がクリップ ボードに格納されます。

#### 【用語説明】

- エクスポート :他のアプリケーションソフトが解釈できる形式でファイルを保存する機能。
- インポート : 他のアプリケーションソフトで作成したファイルを読み込み、データを変換して 利用できるようにすること。
- ポリゴン :3 次元コンピュータグラフィックスで立体の形状を表現するときに使用する多角形。
- プロット :書く、描画する、点を打つ、などの意味。
- レイヤ: 層(layer)のこと。また階層構造。画像処理ソフトなどに搭載されている、画像を セルのように使うことができる機能。
- ハッチパターン:エリアなどの網掛け模様の種類です。
- 面積按分: : 例えば 100 人が住む行政界に対してエリアが 50%かかっている場合、集計時にその行政界から 50 人を抜き出す事を面積按分といいます。
- ビットマップ : 画像を格子状に多くの細密な点(ピクセル pixel)に分割し、その点の色や濃度 を RGB 等の表色系を用いて数値として表現するラスタ形式によってコンピュータ ーのデータとして扱うラスターグラフィックスを意味します。
- メタファイル : 複数のタイプのデータを含むファイルフォーマット。画像そのものではなく、描 画命令を記録する特徴があります。
- Excel 形式 : Excel だけで読み込む事ができる形式です。
- c s v 形式 : カンマ区切りのテキストファイルです。
   Excel の他、テキストエディタなどでも開く事が可能です。
- ラスタ形式 : ビットマップなどの画像形式の事をいいます。
- シェープ形式 : ESRI 社が提唱する GIS の標準フォーマット。
   他の GIS などでも読み込む事が可能です。